| Amicus18 Companion Shield                          | 2  |
|----------------------------------------------------|----|
| Companion Shield Options                           | 3  |
| Building the Companion Shield                      | 4  |
| First Program                                      |    |
| 2 LED Flasher                                      |    |
| 4 LED Sequencer                                    | 13 |
| 8 LED Sequencer                                    | 16 |
| Traffic Light Sequencer                            | 19 |
| Sensing the Outside World                          | 21 |
| Switch Input (Pulled-Up)                           |    |
| Switch Input (Pulled-Down)                         | 24 |
| Switch Debounce                                    | 27 |
| Analogue Meets Digital                             |    |
| Light Level Switch (Cockroach Mode)                |    |
| Light Level Switch (Moth Mode)                     |    |
| Temperature Sensor                                 |    |
| Thermostat (increase in temperature)               |    |
| Thermostat (decrease in temperature)               | 39 |
| Thermostat (increase and decrease of temperature)  | 40 |
| Digital Meets Analogue                             | 42 |
| Pulse Width Modulation (PWM)                       | 42 |
| Channel 1 PWM                                      | 43 |
| Channel 2 PWM                                      | 45 |
| Two channels of PWM simultaneously (Pulsing Light) | 47 |

#### Amicus18 Companion Shield

A shield is a PCB that fits over the Amicus18 board and provides extra functionality, such as Ethernet, Motor control, LCD, Smartcard, GPS, GSM etc...

All Arduino shields will physically fit on the Amicus18, however, Arduino source code is not compatible with Amicus18, as they differ in two very crucial aspects. First, the Amicus uses a Microchip PICmicro<sup>tm</sup> for it's microcontroller, while the Arduino uses an Atmel AVR microcontroller. The Arduino uses a subset of the language C, where as the Amicus18's supplied language is BASIC. However, there is no reason that any PICmicro<sup>tm</sup> language cannot be used with Amicus18, in fact, it's encouraged.

The entry level shield, and in the authors opinion, the most useful, is the Companion shield. This is a PCB laid out in the pattern of a solderless breadboard. The holes are single sided, which means that components can easily be removed using solder mop braid, or a solder vacuum tool, if a mistake is made, or components need to be re-used.

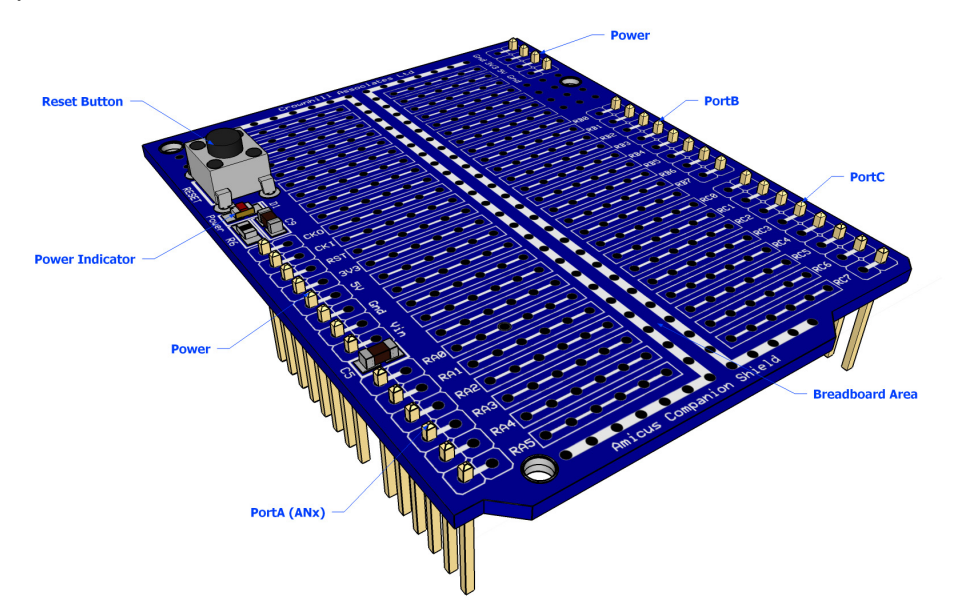

Another solution is to add a solderless breadboard to the Companion shield, thus allowing the full re-use of components without the need for a soldering iron. Notice the use of header sockets instead of header pins.

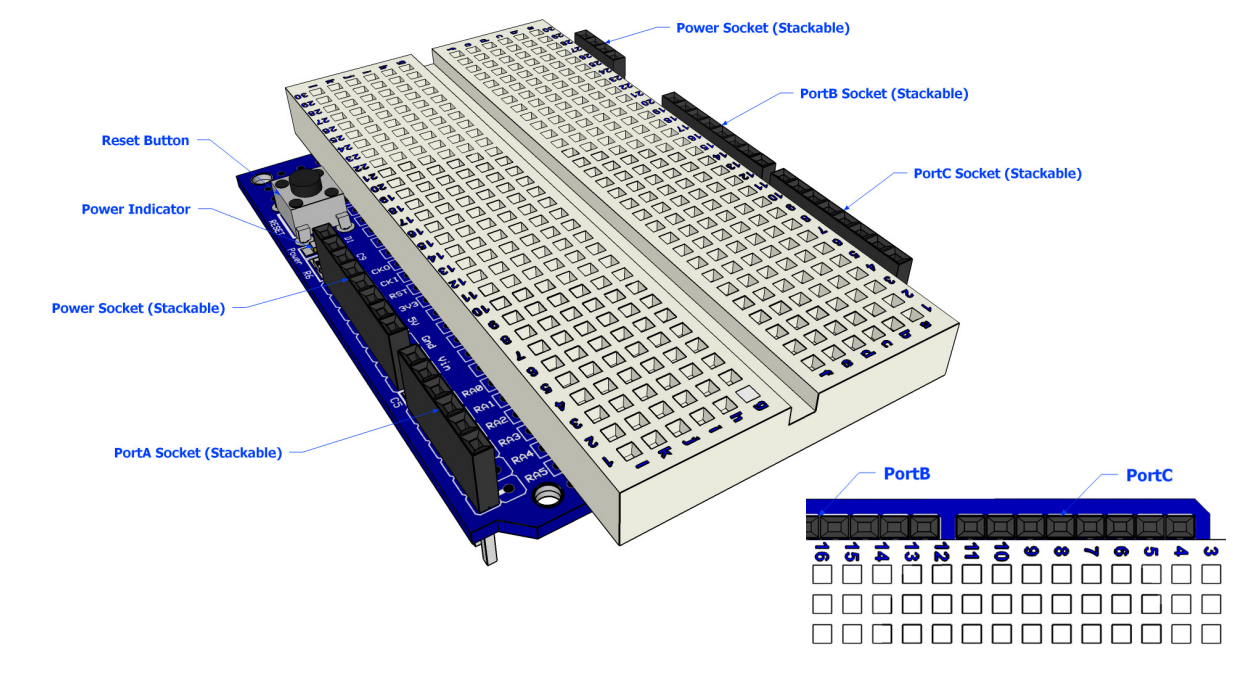

#### **Companion Shield Options**

The companion shield is available as a blank PCB or ready built. However, there are two flavours of the ready built boards, one with header sockets, and one with header pins. It all depends on what you need to do with the companion shield. The illustrations below show the various flavours:

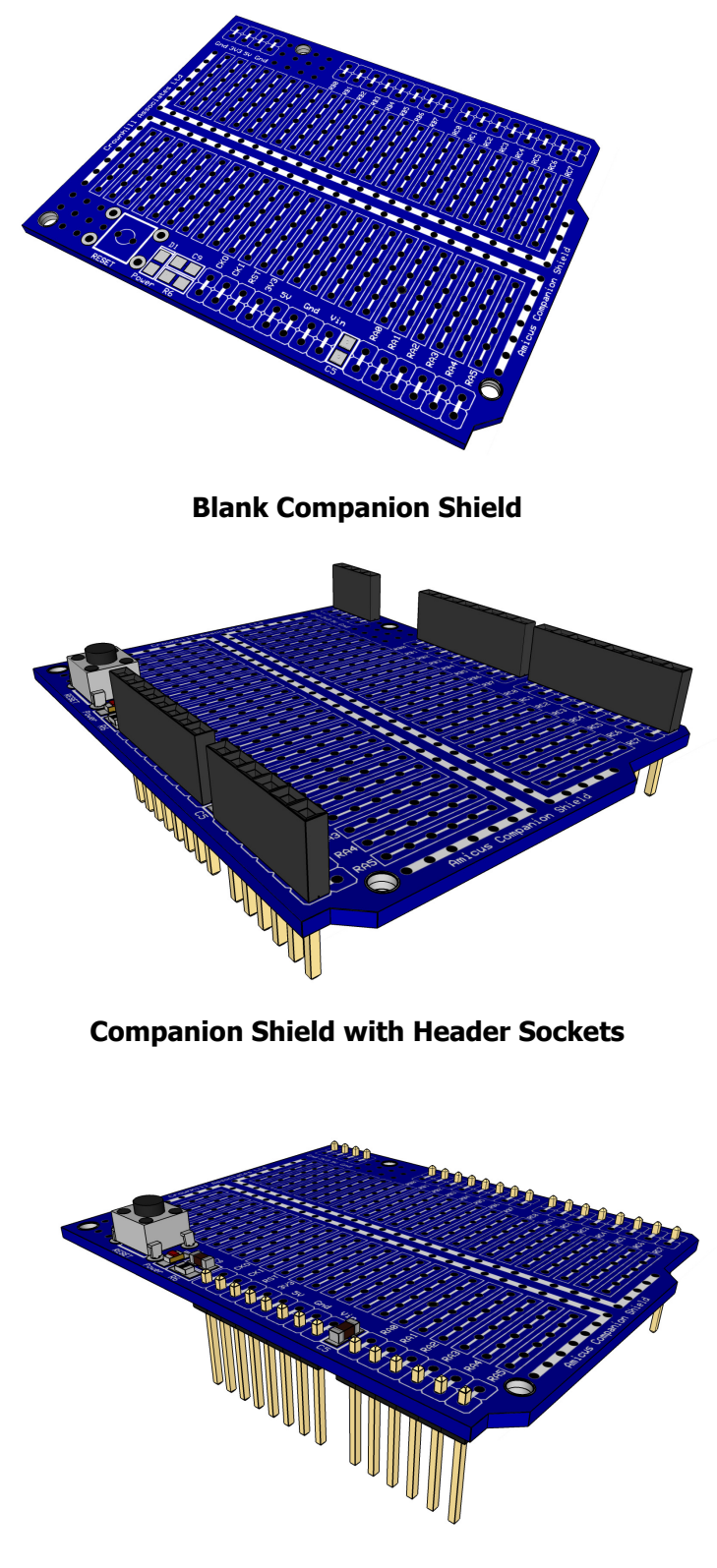

**Companion Shield with Header Pins** 

The two flavours of the shield allow the boards to be stackable or at the top of the stack:

The illustration above shows the Amicus18 board at the bottom of the stack, then a socketed shield, then a pinned shield. A pinned shield could carry an LCD or other user interfacing device that would not suit being stacked between other PCBs. The socket and pin headers used for the companion shield have long legs, thus allowing plenty of clearance between the stacked PCBs, 12mm for the pinned header, and 14mm for the socketed header.

#### **Building the Companion Shield**

If you are going to choose the blank companion shield, it must be pointed out that it contains surface mount components (not supplied with it). These components are purely optional, but if you are considering using them, make sure you have the required skills to solder surface mount devices. It's not difficult, and there are plenty of SMT soldering tutorials on the internet.

Start by soldering the decoupling capacitors C5 and C9 on the board, both are 100nF 50 Volt ceramic capacitors with an 0805 casing:

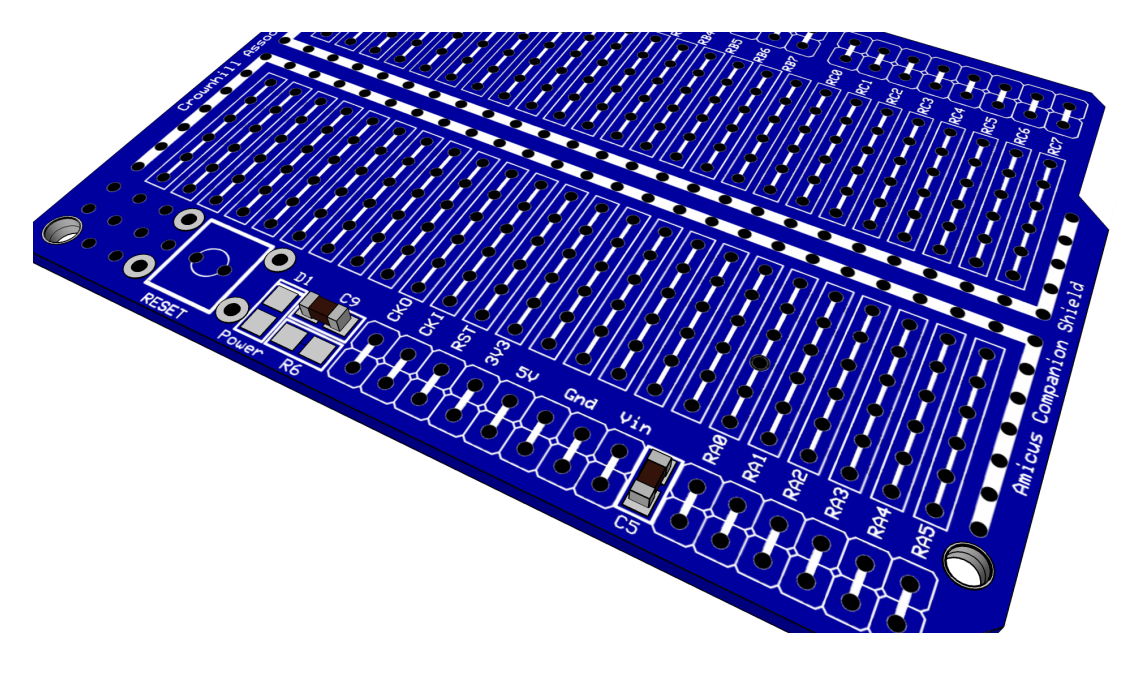

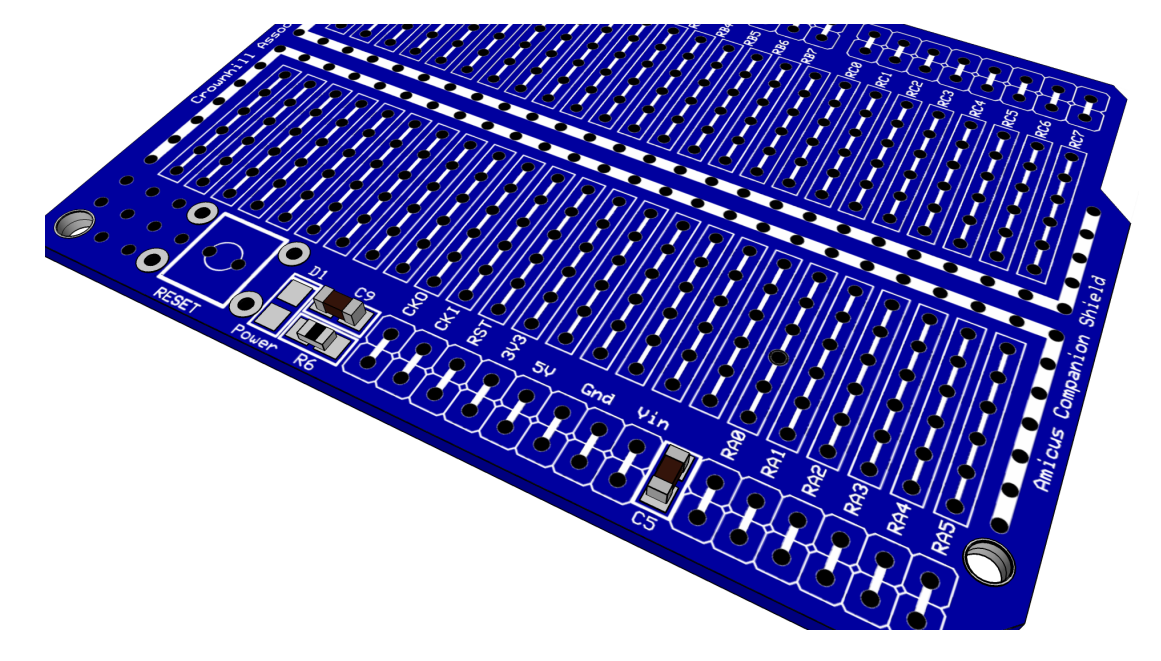

Next solder on the resistor R6 which is a  $1K\Omega$  1% 0805 casing type:

Next to solder is the power indicator LED, this is a red type 0805 casing, but any colour will do. Note that resistor R6 is not required if the LED is omitted:

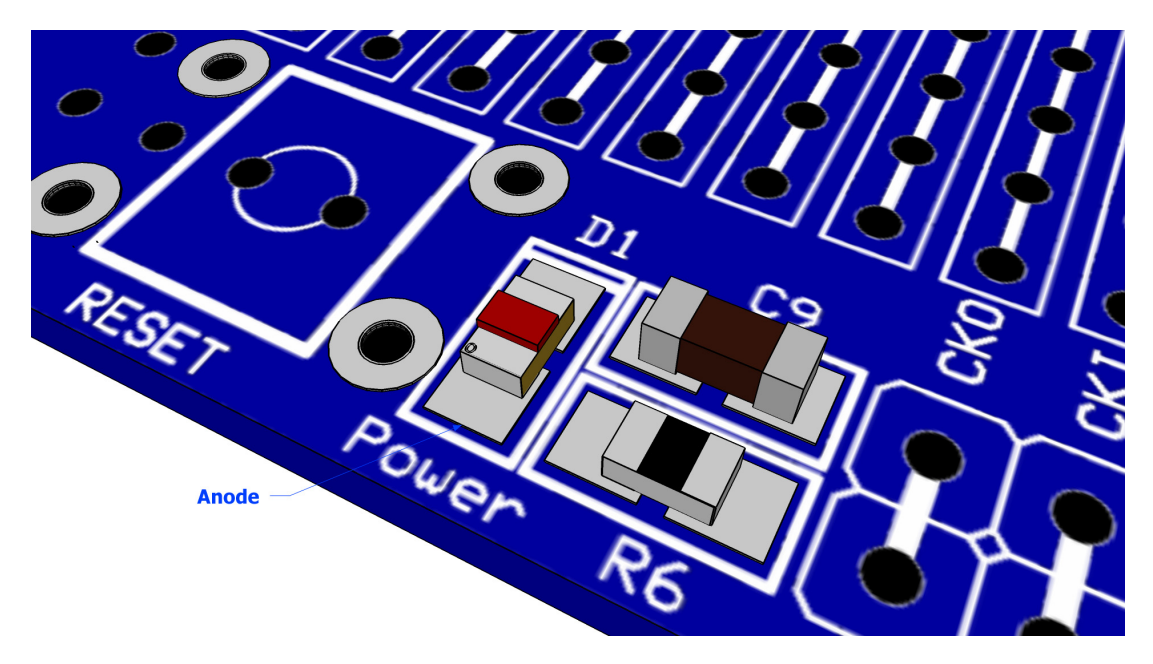

Take note of the orientation of the LED, make sure the Anode is located as in the above diagram. Reversing the LED won't harm it, it just won't illuminate.

RESE Ande R6

The next component is the reset button, this is a standard PCB push to make type:

Then place either the header pins or the header sockets as the earlier diagram illustrate. These are standard 2.54 (0.1'') spacing Single Inline types (SIL).

You will require 5 of these:

1 x 4 way 1 x 6 way 3 x 8 way

06-10-2009

#### **First Program**

We'll jump straight in at this point and produce our very first program that does something, but not using the companion shield just yet.

Open the AmicusIDE and type in the following code. Note that it is *not* required to type in the commented texts. i.e. *blue texts*:

```
' Flash an LED connected to RB0
' Make sure the Amicus18 board's jumper Q3 is set to the GND position
While 1 = 1 ' Create an infinite loop
High RB0 ' Bring the LED pin high (illuminate the LED)
DelayMs 500 ' Wait 500ms (half a second)
Low RB0 ' Pull the LED pin low (Extinguish the LED)
DelayMs 500 ' Wait 500ms (half a second)
Wend ' Close the loop
```

Move jumper **Q3** to the **Gnd** position, and place an LED into PortB pins RB0 and RB1, with the Cathode connected to RB1, and the Anode connected to RB0. The Cathode is identified by being the shorter of the two wires, and also the body of the LED has a flattened side.

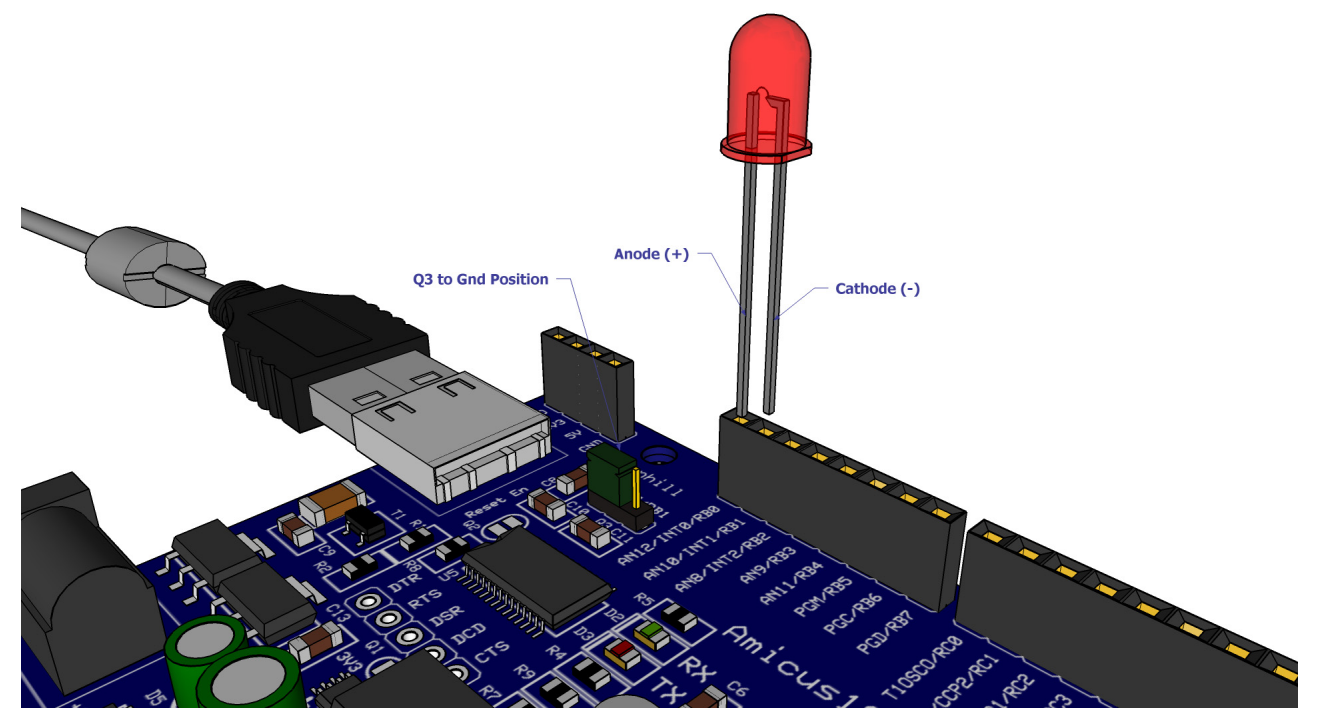

Connect the USB cable to the Amicus18 board, and make sure its red Power LED is illuminated. Press the *Compile and Program* button on the toolbar, or press F10. The code will then be compiled, and the bootloader will open to place the compiled code into the Amicus18's microcontroller. The LED will then start flashing.

The above layout works as expected, however, some rules have been broken in so much as the LED does not have a current limiting resistor in series with it. This means that the LED is seeing the full 3.3 Volts instead of it's working voltage of approx 2 Volts, and is pulling too much current from the micro-controller's IO pin. We can alleviate this situation by using the Companion Shield with a solderless breadboard.

The correct method for connecting an LED is shown overleaf.

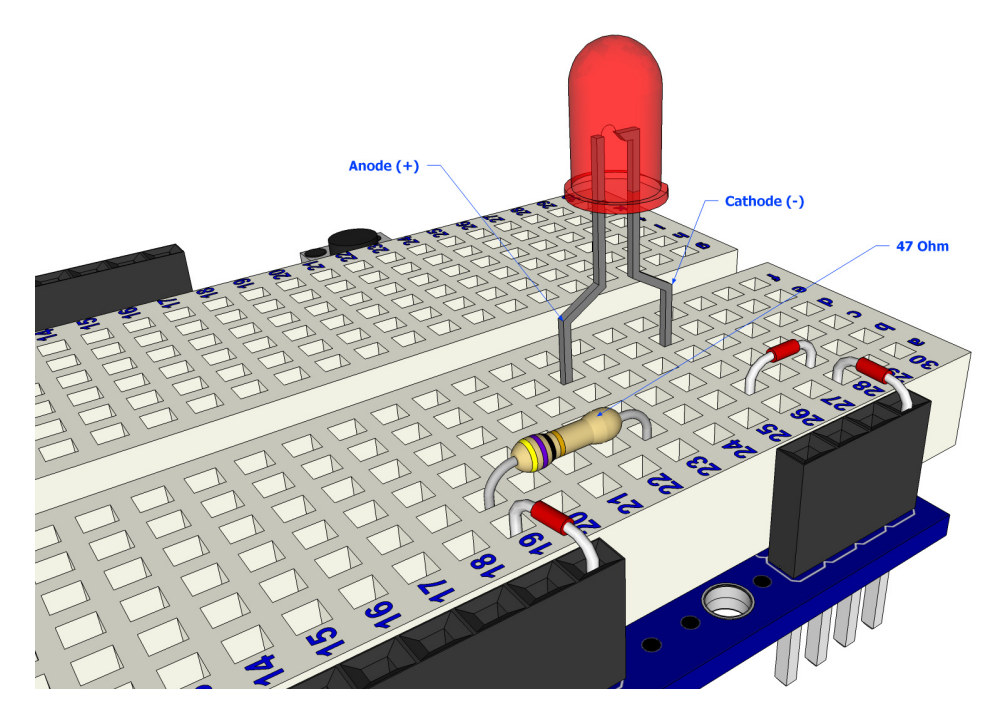

The circuit for the layout above is shown below:

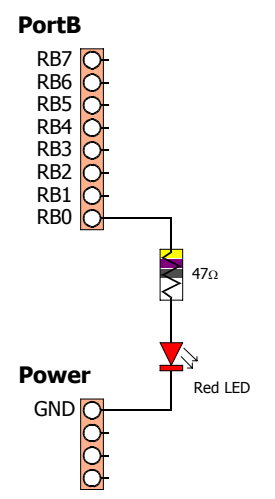

The same program may be used with the layout above, but this time the LED is protected from over voltage and over current.

```
' Flash an LED connected to RB0
' Make sure the Amicus18 board's jumper Q3 is set to the GND position
While 1 = 1 ' Create an infinite loop
High RB0 ' Bring the LED pin high (illuminate the LED)
DelayMs 500 ' Wait 500ms (half a second)
Low RB0 ' Pull the LED pin low (Extinguish the LED)
DelayMs 500 ' Wait 500ms (half a second)
Wend ' Close the loop
```

Remember that you do not need to type in the comments. i.e. the *blue* text following the ' character.

Once the program is typed into the IDE, press the toolbar's *Compile and Program* button to compile the code and place it into the Amicus18's microcontroller. As long as no typing errors have been made, the LED will then begin to flash. If any errors are found the offending line will be highlighted and an error message will be displayed on the bottom of the IDE.

#### How to choose the resistor value

A resistor is a device designed to cause resistance to an electric current and therefore cause a drop in voltage across its terminals. If you imagine a resistor to be like a water pipe that is a lot thinner than the pipe connected to it. As the water (the electric current) comes into the resistor, the pipe gets thinner and the current coming out of the other end is therefore reduced. We use resistors to decrease voltage or current to other devices. The value of resistance is known as an Ohm and its symbol is a Greek Omega symbol  $\Omega$ .

In this case Digital Pin RB0 is outputting 3.3 volts DC at 25mA (milliamps), and our LED requires a voltage of 2v and a current of 20mA. We therefore need to put in a resistor that will reduce the 3.3 volts to 2.2 volts, and the current from 25mA to 20mA if we want to display the LED at its maximum brightness. If we want the LED to be dimmer we could use a higher value of resistance.

To calculate what resistor we need to do this we use what is called "Ohms law" which is I = V/R where I is current, V is voltage and R is resistance. Therefore to work out the resistance we arrange the formula to be R = V/I which is R = 1.1/0.02 which is 55 Ohms. V is 1.1 because we need the Voltage Drop, which is the supply voltage (3.3 volts) minus the Forward Voltage (2.2 volts) of the LED (found in the LED datasheet) which is 1.1 volts. We therefore need to find a 55 $\Omega$  resistor. However, 55 $\Omega$  resistors are not easily found, so we'll find a one close to it, 47 Ohms will do.

A resistor is too small to put writing onto that could be readable by most people so instead resistors use a colour code. Around the resistor you will typically find 4 coloured bands and by using the colour code in the chart on the next page you can find out the value of a resistor or what colour codes a particular resistance will be.

| Colour | 1st Band | 2nd Band | 3rd Band (multiplier) | 4th Band (tolerance) |
|--------|----------|----------|-----------------------|----------------------|
| Black  | 0        | 0        | x100                  |                      |
| Brown  | 1        | 1        | x101                  | ±1%                  |
| Red    | 2        | 2        | x102                  | ±2%                  |
| Orange | 3        | 3        | x103                  |                      |
| Yellow | 4        | 4        | x104                  |                      |
| Green  | 5        | 5        | x105                  | ±0.5%                |
| Blue   | 6        | 6        | x106                  | ±0.25%               |
| Violet | 7        | 7        | x107                  | ±0.1%                |
| Grey   | 8        | 8        | x108                  | ±0.05%               |
| White  | 9        | 9        | x109                  |                      |
| Gold   |          |          | x10-1                 | ±5%                  |
| Silver |          |          | x10-2                 | ±10%                 |
| None   |          |          |                       | ±20%                 |

We need a  $47\Omega$  resistor, so if we look at the colour table we see that we need 4 in the first band, which is Yellow, followed by a 7 in the next band which is Violet and we then need to multiply this by 100 which is Black in the 3<sup>rd</sup> band. The final band is irrelevant for our purposes as this is the tolerance. Our resistor has a gold band and therefore has a tolerance of ±5% which means the actual value of the resistor can vary between 46.5 $\Omega$  and 47.5 $\Omega$ . We therefore need a resistor with a Yellow, Violet, Black, Gold colour band combination which looks like this:

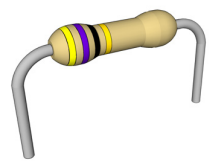

If we needed a 1K (or 1 kilo-ohm) resistor we would need a Brown, Black, Red combination (1, 0, +2 zeros). If we needed a 570K resistor the colours would be Green, Violet and Yellow.

In the same way, if you found a resistor and wanted to know what value it is you would do the same in reverse. So if you found this resistor and wanted to find out what value it was so you could store it away in your nicely labelled resistor storage box, we could look at the table to see it has a value of  $220\Omega$ .

#### The LED

The final component is an LED, which stands for Light Emitting Diode. A Diode is a device that permits current to flow in only one direction. So, it is just like a valve in a water system, but in this case it's letting electrical current to go in one direction, but if the current tried to reverse and go back in the opposite direction the diode would stop it from doing so. Diodes can be useful to prevent accidental connection of a Power supply in a circuit, and damaging the components.

An LED is the same thing, but it also emits light. LEDs come in all kinds of different colours and brightness's and can also emit light in the ultraviolet and infrared part of the spectrum (like in the LEDs within a TV remote control).

If you look carefully at the LED you will notice two things. One is that the legs are of different lengths and also that on one side of the LED, instead of it being cylindrical, it is flattened. These are indicators to show you which leg is the Anode (Positive) and which is the Cathode (Negative). The longer leg gets connected to the Positive Supply (3.3 volts) and the leg with the flattened side goes to Ground (Gnd).

If you connect the LED the wrong way, it will not damage it, but it is essential that you always place a resistor in series with the LED to ensure that the correct current gets to the LED. You can permanently damage the LED if you fail to do this.

As well as single colour LEDs you can also obtain bi-colour and tricolour LEDs. These will have several legs coming out of them with one of them being common (i.e. common anode or common cathode).

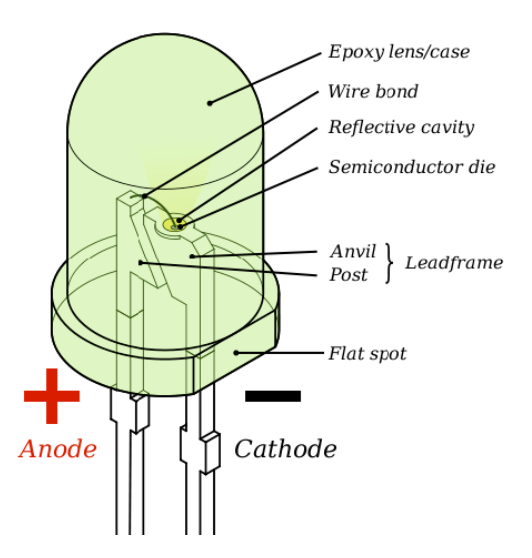

#### **2 LED Flasher**

Adding a second LED is simple, and the code for driving them is not too difficult either:

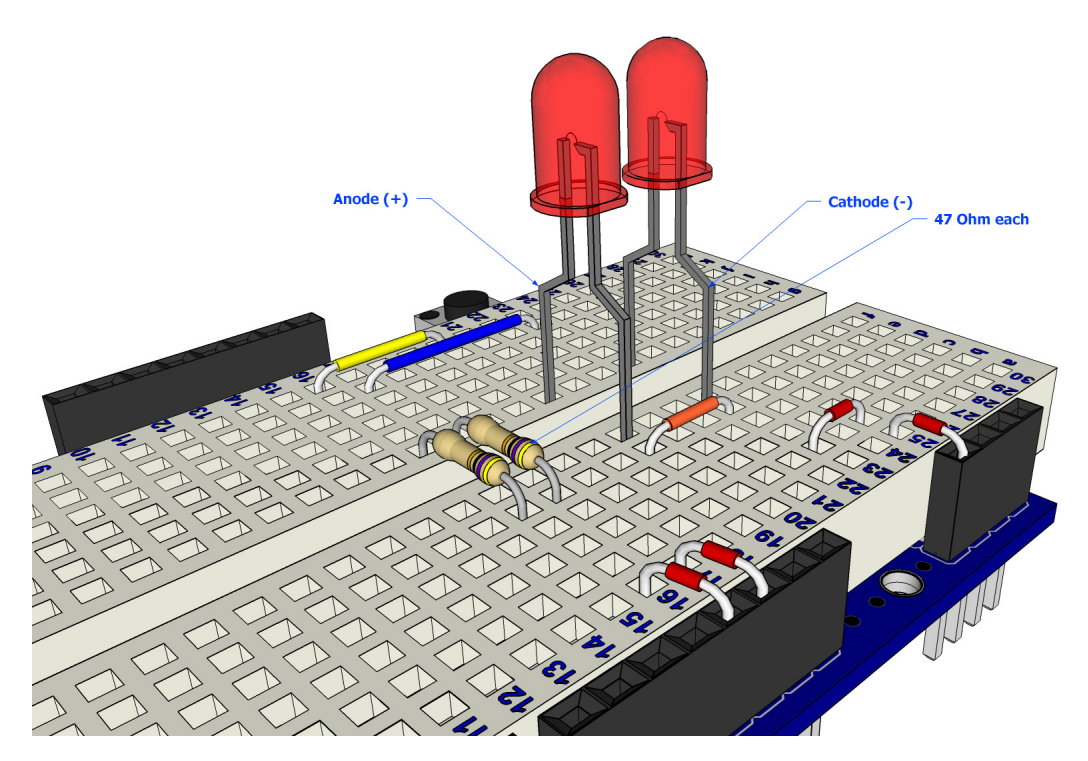

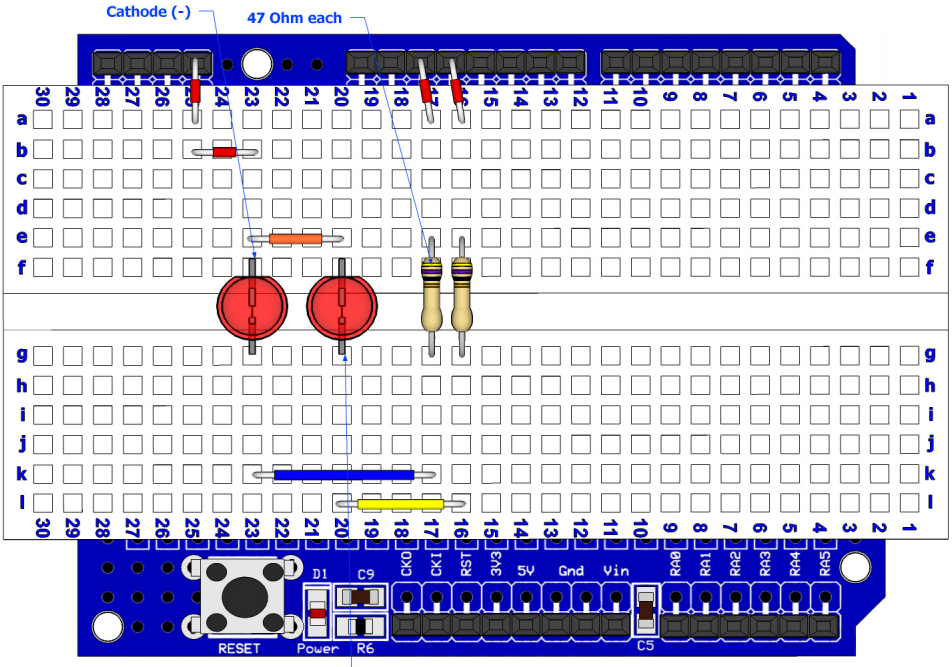

Anode (+)

The circuit for the two LED flasher layout is shown below:

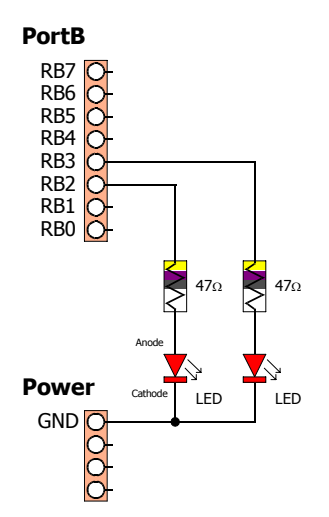

The code for driving the LEDs is shown below:

```
' Flash 2 LEDs connected to RB2 and RB3
 Symbol LED1 = RB2
                          ' LED 1 is placed on pin-2 of PortB
                          ' LED 2 is placed on pin-3 of PortB
 Symbol LED2 = RB3
                          ' Create an infinite loop
 While 1 = 1
                          ' Illuminate LED1
    High LED1
                          ' Wait for half a second
    DelayMS 500
    Low LED1
                          ' Extinguish LED1
                          ' Illuminate LED2
    High LED2
                          ' Wait for half a second
    DelayMS 500
    Low LED2
                          ' Extinguish LED2
                          ' Do it forever
 Wend
```

#### **4 LED Sequencer**

Adding, and using, extra LEDs is also very simple, as illustrated below:

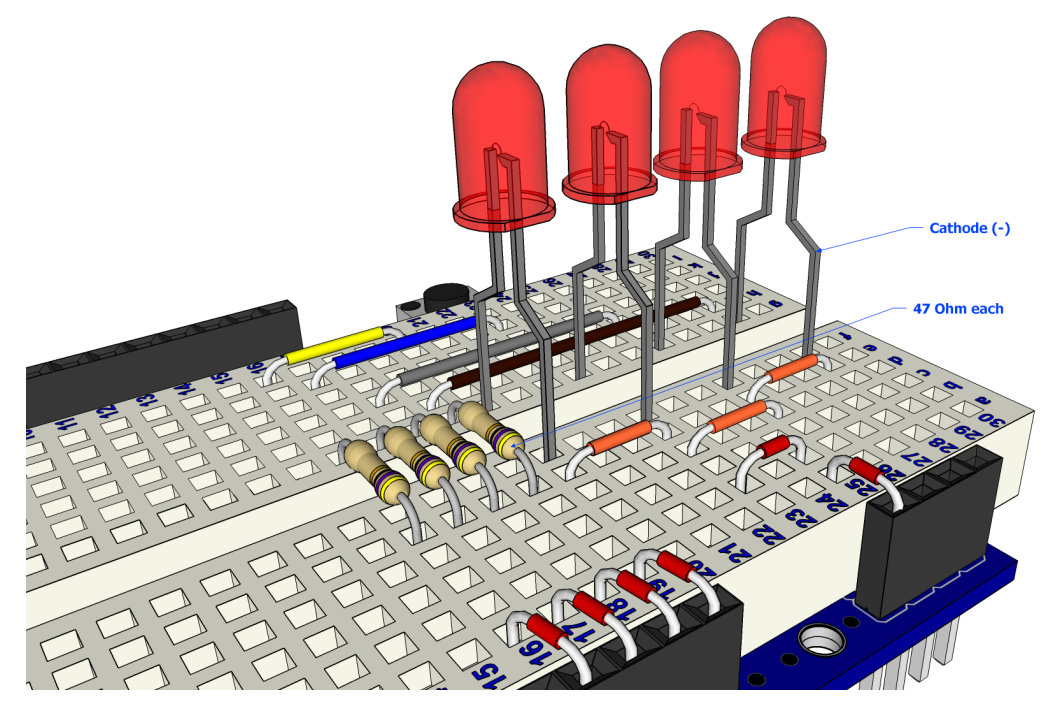

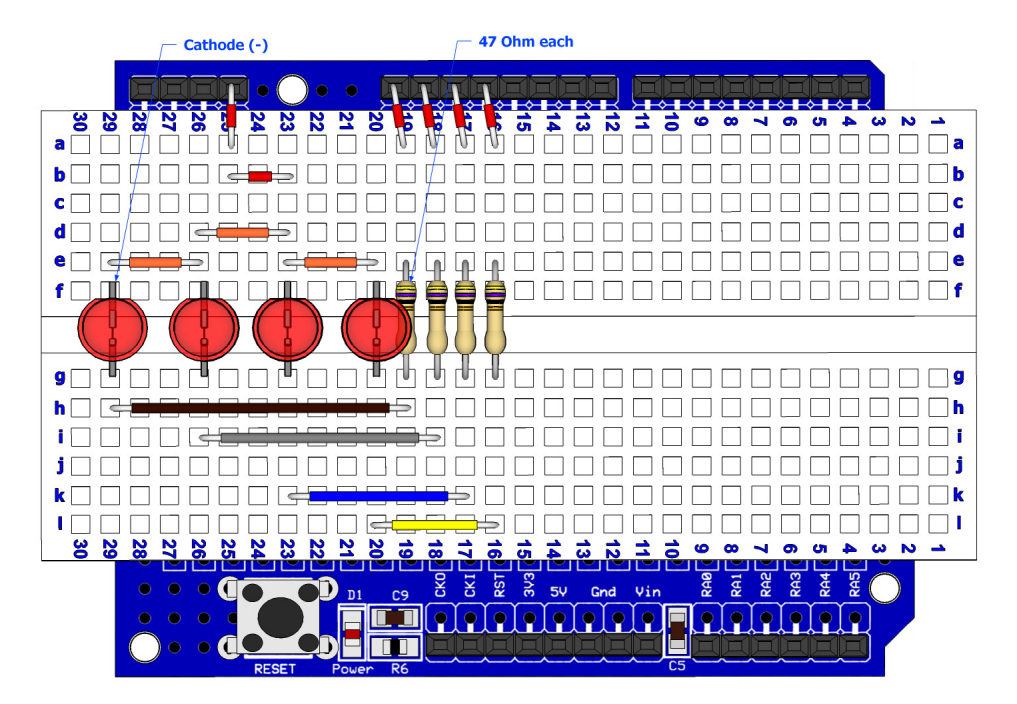

The two extra LEDs are connected to RB0 and RB1 of PortB, as the circuit shows below:

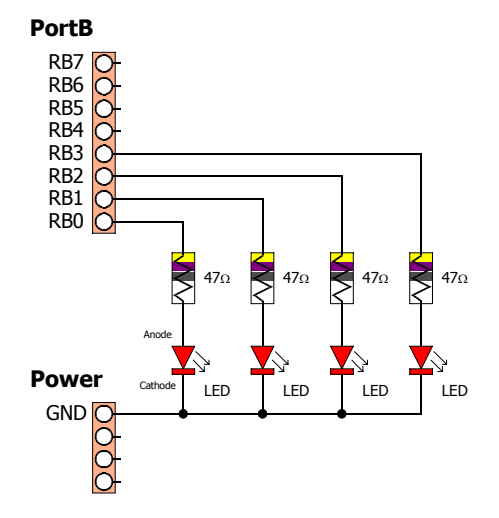

A suitable program for the 4 LED sequencer is shown below:

```
Illuminate 4 LEDs attached to PortB in sequence
Make sure the Amicus18 board's jumper Q3 is set to the RB1 position
Low PORTB
                      ' Make PortB output low (Extinguish all four LEDs)
While 1 = 1
                      ' Create an infinite loop
  PORTB = %00000001 ' Illuminate the first LED
  DelayMS 300
                      ' Delay a pre-determined amount of time
  PORTB = %00000010
                     ' Illuminate the second LED
  DelayMS 300
                      ' Delay a pre-determined amount of time
  PORTB = %00000100
                     ' Illuminate the third LED
                      ' Delay a pre-determined amount of time
  DelayMS 300
                     ' Illuminate the fourth LED
  PORTB = %00001000
  DelayMS 300
                      ' Delay a pre-determined amount of time
Wend
                      ' Do it forever
```

The above program will illuminate each LED in turn.

A more advanced program to do the same thing is shown below:

```
' Illuminate 4 LEDs attached to PortB in sequence
' Using a more advanced method
' Make sure the Amicus18 board's jumper Q3 is set to the RB1 position
 Dim bPortShadow As Byte 'Create a variable to hold the state of PortB
Dim bLoop As Byte 'Create a variable for the bit counting loop
 Dim bLoop As Byte
                              ' Create a variable for the bit counting loop
 Low PORTB
                              ' Make PortB output low (Extinguish all four LEDs)
 While 1 = 1
                                   ' Create an infinite loop
   bPortShadow = 1
PORTB = bPortShadow
                                   ' Set the initial state of PortB
                                   ' Transfer the shadow variable to PortB
   DelayMS 300
                                   ' Wait a pre-determined amount of time
   For bLoop = 0 To 3
                                   ' Create a loop from 0 to 3
      bPortShadow = bPortShadow << 1 ' Shift a bit left one position
      PORTB = bPortShadow ' Transfer the shadow variable to PortB
                                   ' Wait a pre-determined amount of time
      DelayMS 300
                                   ' Close the loop
    Next
                                    ' Do it forever
 Wend
```

There are many variations of the programs that can be used with the four LED circuit. The program below sequences the LED's up then down the line.

```
' Illuminate 4 LEDs attached to PortB in sequence
' Make sure the Amicus18 board's jumper Q3 is set to the RB1 position
 Dim bPortShadow As Byte' Create a variable to hold the state of PortBDim bLoop As Byte' Create a variable for the bit counting loop
 Dim bLoop As Byte
 ' Make PortB output low (Extinguish all four LEDs)
                            ' Transfer the shadow variable to PortB
   ile 1 = 1 ' Create an infinite loop
For bLoop = 0 To 3 ' Create a loop from 0 to 3
     bPortShadow = bPortShadow << 1 ' Shift a bit left one position
     PORTB = bPortShadow
                                   ' Transfer the shadow variable to PortB
                                   ' Wait a pre-determined amount of time
      DelayMS 300
   Next
                                   ' Close the loop
   For bLoop = 3 To 0 Step -1 ' Create a loop from 3 to 0
     bPortShadow = bPortShadow >> 1 ' Shift a bit right one position
      PORTB = bPortShadow ' Transfer the shadow variable to PortB
                                   ' Wait a pre-determined amount of time
      DelayMS 300
                                   ' Close the loop
   Next
                                   ' Do it forever
 Wend
```

#### **8 LED Sequencer**

A more sophisticated layout is shown below, in which eight LEDs are used. Notice how the use of different colour LEDs adds a new twist:

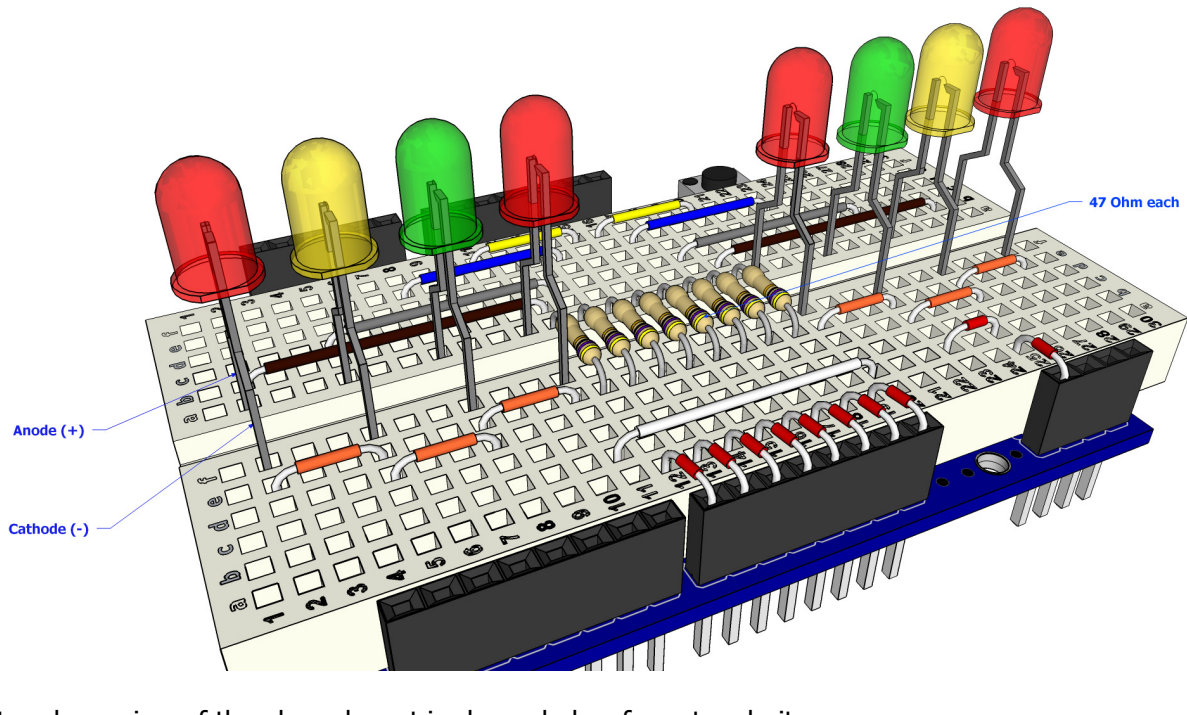

A top down view of the above layout is shown below for extra clarity:

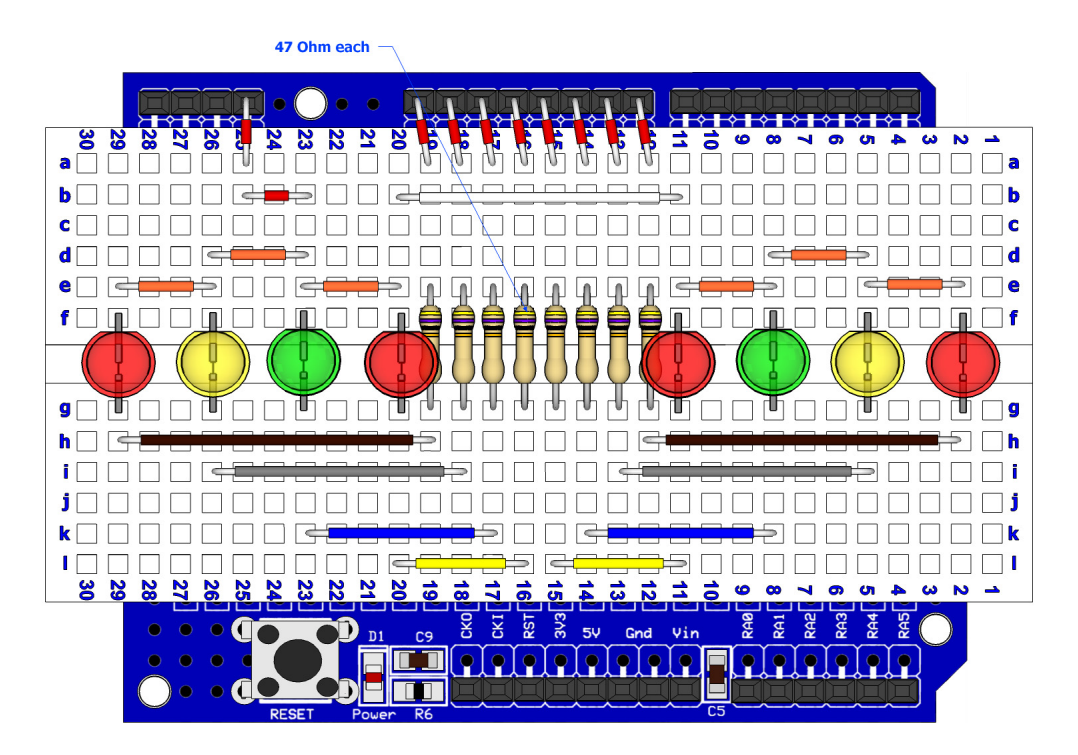

Note. Make sure the Amicus18's *Q3* jumper is set to the **RB1** position.

The circuit for the eight LED layout is shown below:

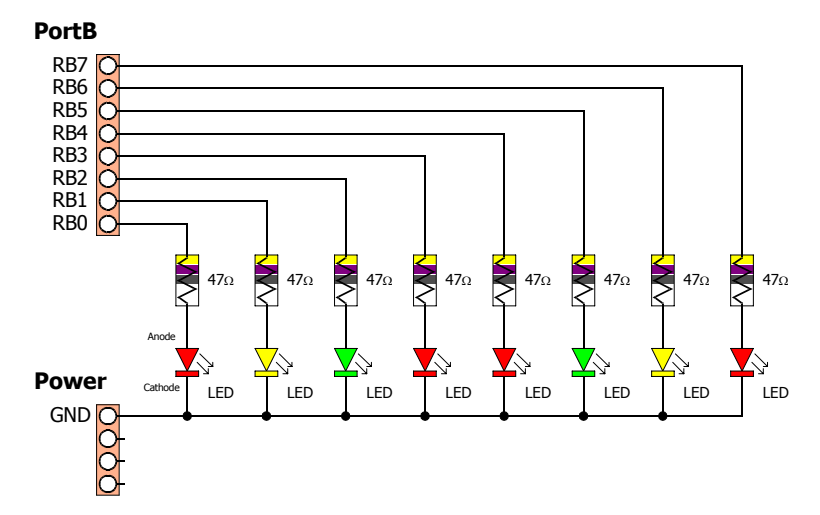

A suitable program for the 8 LED sequencer is shown below:

```
' Illuminate 8 LEDs attached to PortB in sequence
' Using discrete commands
1
 Make sure the Amicus18 board's jumper Q3 is set to the RB1 position
 Low PORTB
                       ' Make PortB output low (Extinguish all the LEDs)
 While 1 = 1
                      ' Create an infinite loop
   PORTB = %00000001 ' Illuminate the first LED
                      ' Delay a pre-determined amount of time
   DelayMS 300
   PORTB = %00000010 ' Illuminate the second LED
   DelayMS 300
                      ' Delay a pre-determined amount of time
   PORTB = %00000100 ' Illuminate the third LED
   DelayMS 300
                      ' Delay a pre-determined amount of time
   PORTB = %00001000 ' Illuminate the fourth LED
                      ' Delay a pre-determined amount of time
   DelayMS 300
   PORTB = %00010000 ' Illuminate the fifth LED
   DelayMS 300
                      ' Delay a pre-determined amount of time
   PORTB = %00100000 ' Illuminate the sixth LED
                      ' Delay a pre-determined amount of time
   DelayMS 300
   PORTB = %01000000 ' Illuminate the seventh LED
                      ' Delay a pre-determined amount of time
   DelayMS 300
    PORTB = %10000000 ' Illuminate the eighth LED
   DelayMS 300
                      ' Delay a pre-determined amount of time
 Wend
                       ' Close the loop
```

The above program will illuminate each LED in turn.

A more advanced program to do the same thing is shown below:

```
' Illuminate 8 LEDs attached to PortB in sequence
' Using a more advanced method
' Make sure the Amicus18 board's jumper Q3 is set to the RB1 position
 Dim bPortShadow As Byte' Create a variable to hold the state of PortBDim bLoop As Byte' Create a variable for the bit counting loop
 Low PORTB
                              ' Make PortB output low (Extinguish all the LEDs)
 While 1 = 1
                                 ' Create an infinite loop
   bPortShadow = 1
                                   ' Set the initial state of PortB
    PORTB = bPortShadow
                                   ' Transfer the shadow variable to PortB
    DelayMS 300
                                   ' Wait a pre-determined amount of time
    For bLoop = 0 To 6 ' Create a loop from 0 to 6
      bPortShadow = bPortShadow << 1 ' Shift a bit left one position
      PORTB = bPortShadow ' Transfer the shadow variable to PortB
                                   ' Wait a pre-determined amount of time
      DelayMS 300
                                   ' Close the loop
    Next
                                   ' Do it forever
 Wend
```

There are many variations of the programs that can be used with the eight LED circuit. The program below sequences the LED's up then down the line.

```
' Illuminate 8 LEDs attached to PortB in sequence
' Make sure the Amicus18 board's jumper Q3 is set to the RB1 position
 Dim bPortShadow As Byte' Create a variable to hold the state of PortBDim bLoop As Byte' Create a variable for the bit counting loop
 Dim bLoop As Byte
 bPortShadow = 1' Set the initial state of PortBLow PORTB' Make PortB output low (Extinguish allPORTB = bPortShadow' Transfer the shadow variable to PortBDelayMS 300' Wait a pre-determined amount of time
                                   ' Make PortB output low (Extinguish all the LEDs)
  While 1 = 1
                                           ' Create an infinite loop
    Lile 1 = 1' Create an infinite loopFor bLoop = 0 To 6' Create a loop from 0 to 6
       bPortShadow = bPortShadow << 1 ' Shift a bit left one position
       PORTB = bPortShadow
                                           ' Transfer the shadow variable to PortB
       DelayMS 300
                                           ' Wait a pre-determined amount of time
                                           ' Close the loop
    Next
    For bLoop = 6 To 0 Step -1 ' Create a loop from 6 to 0
       bPortShadow = bPortShadow >> 1 ' Shift a bit right one position
       PORTB = bPortShadow ' Transfer the shadow variable to PortB
                                           ' Wait a pre-determined amount of time
       DelayMS 300
    Next
                                           ' Close the loop
                                           ' Do it forever
  Wend
```

#### **Traffic Light Sequencer**

Using an adaptation of the 8 multi-coloured LED layout, we can create the sequence for a UK traffic light. The layout is shown below, notice that the only difference is the removal of four LEDs and four resistors:

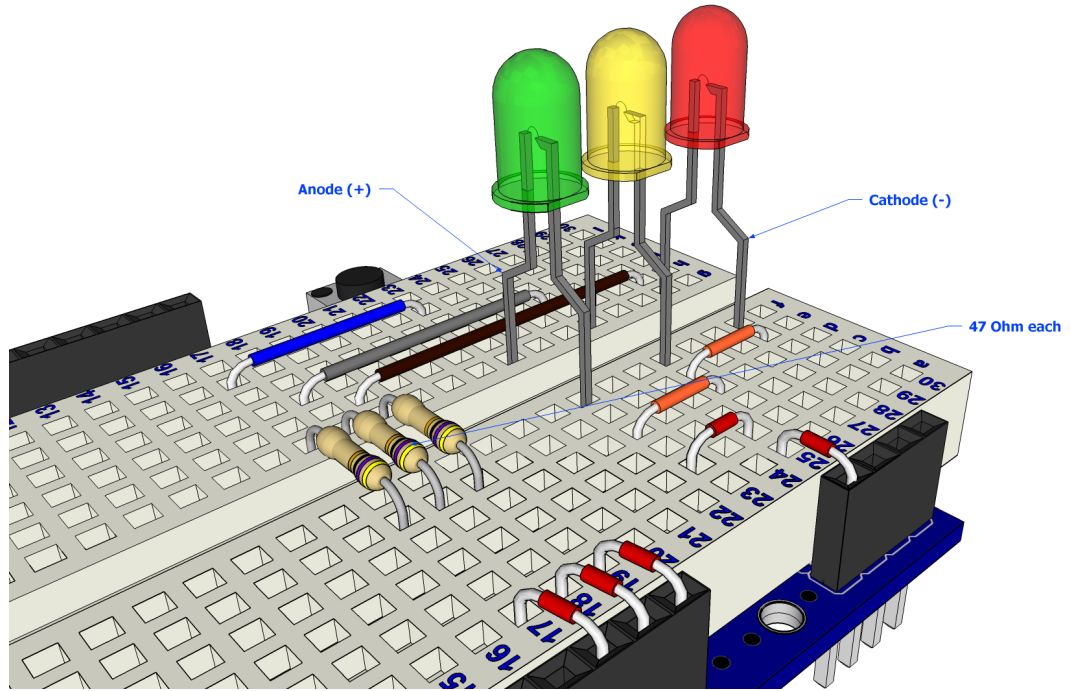

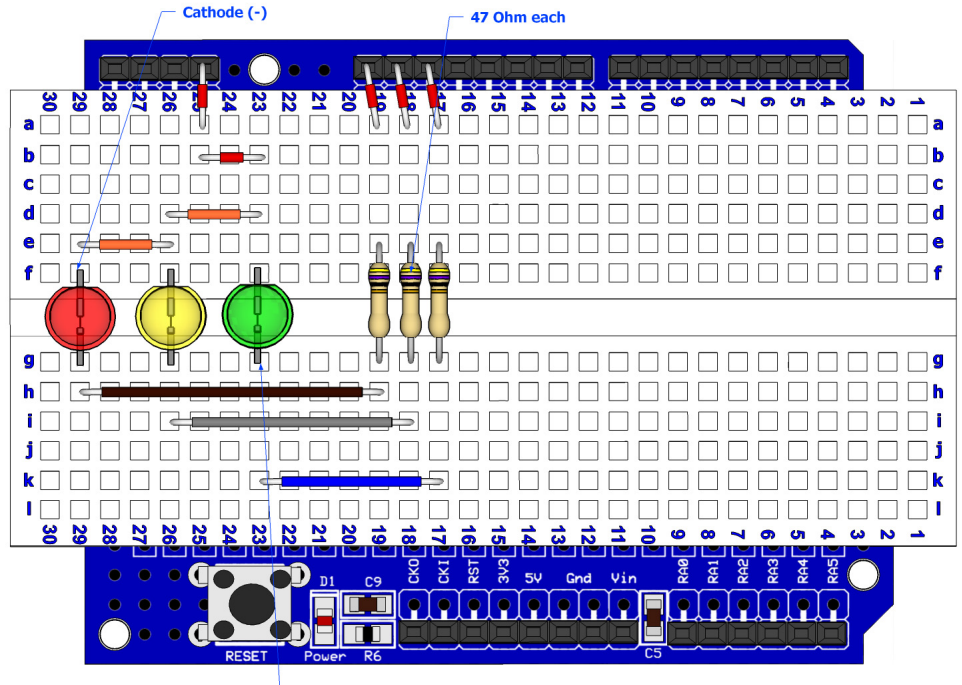

Anode (+)

The circuit for the traffic light sequencer is shown below:

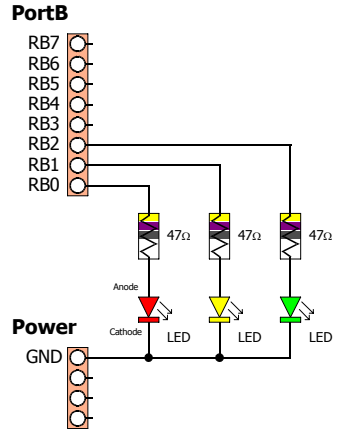

The sequence of traffic lights in the UK is shown below:

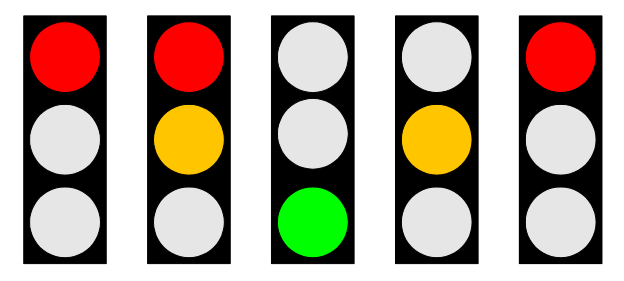

The program below shows the steps required to reproduce the sequence of lights shown above:

```
' Simulate a single traffic light using Red, Yellow, and Green LEDs
                                  ' Red LED is attached to RB0
  Symbol Red = RB0
                                 ' Amber LED is attached to RB1
  Symbol Amber = RB1
                                 ' Green LED is attached To RB2
  Symbol Green = RB2
 Symbol Green - KB2 Green LED is attached to KB2
Symbol RedInterval = 4000 ' Time that the Red light will stay on
' Time that the Red and Amber lights will stay on
 Symbol AmberRedInterval = RedInterval / 4
' Time that the Amber light will stay on
  Symbol AmberInterval = RedInterval - AmberRedInterval
  Symbol GreenInterval = 6000
                                 ' Time that the Green light will stay on
 While 1 = 1
                                  ' Create an infinite loop
                                 ' Illuminate the Red LED
    High Red
    DelayMS RedInterval
                                 ' Wait for the appropriate length of time
                                 ' Illuminate the Amber LED
    High Amber
                                 ' Wait for the appropriate length of time
    DelayMS AmberRedInterval
    Low Red
                                ' Extinguish the Red LED
                                ' Wait for the appropriate length of time
    DelayMS AmberInterval
    High Green
                                 ' Illuminate the Green LED
                                 ' Extinguish the Amber LED
    Low Amber
                                ' Wait for the appropriate length of time
    DelayMS GreenInterval
                                ' Extinguish the Green LED
    Low Green
                                 ' Illuminate the Amber LED
    High Amber
                                ' Wait for the appropriate length of time
    DelayMS AmberInterval
                                 ' Extinguish the Amber LED
    Low Amber
 Wend
                                  ' Do it forever
```

Type in the program above, remembering that you do not need to type in the comments. Click on the toolbar *Compiler and Program* button or press **F10** to compile the code and load it into the Amicus18's microcontroller. The three LEDs will then start sequencing.

#### **Sensing the Outside World**

Interacting with the outside world is always desirable when using a microcontroller, whether it's choosing a drink in a vending machine or deciding which way a pacman will move. The easiest method of outside influence is through the use of a switch or button.

However, there are certain rules that must be observed when adding a switch to a microcontroller's pin. When the pin is configured as an input, it can be brought high to 3.3 Volts or pulled low to ground, however if neither of these states is performed, the pin is neither high or low and this is termed *floating*. Even if a switch was placed from the microcontroller's input pin to ground, when the switch is not being operated the input pin can be high or low (*floating*).

What's required is a pull-up resistor or a pull-down resistor in order to force a single state when not in use. A pull-up resistor is a weak resistance from the input pin to the 3.3 Volt line, while a pull-down resistor is a weak resistance from the input pin to ground.

#### Switch Input (Pulled-Up)

The layout below shows a pull-up resistance:

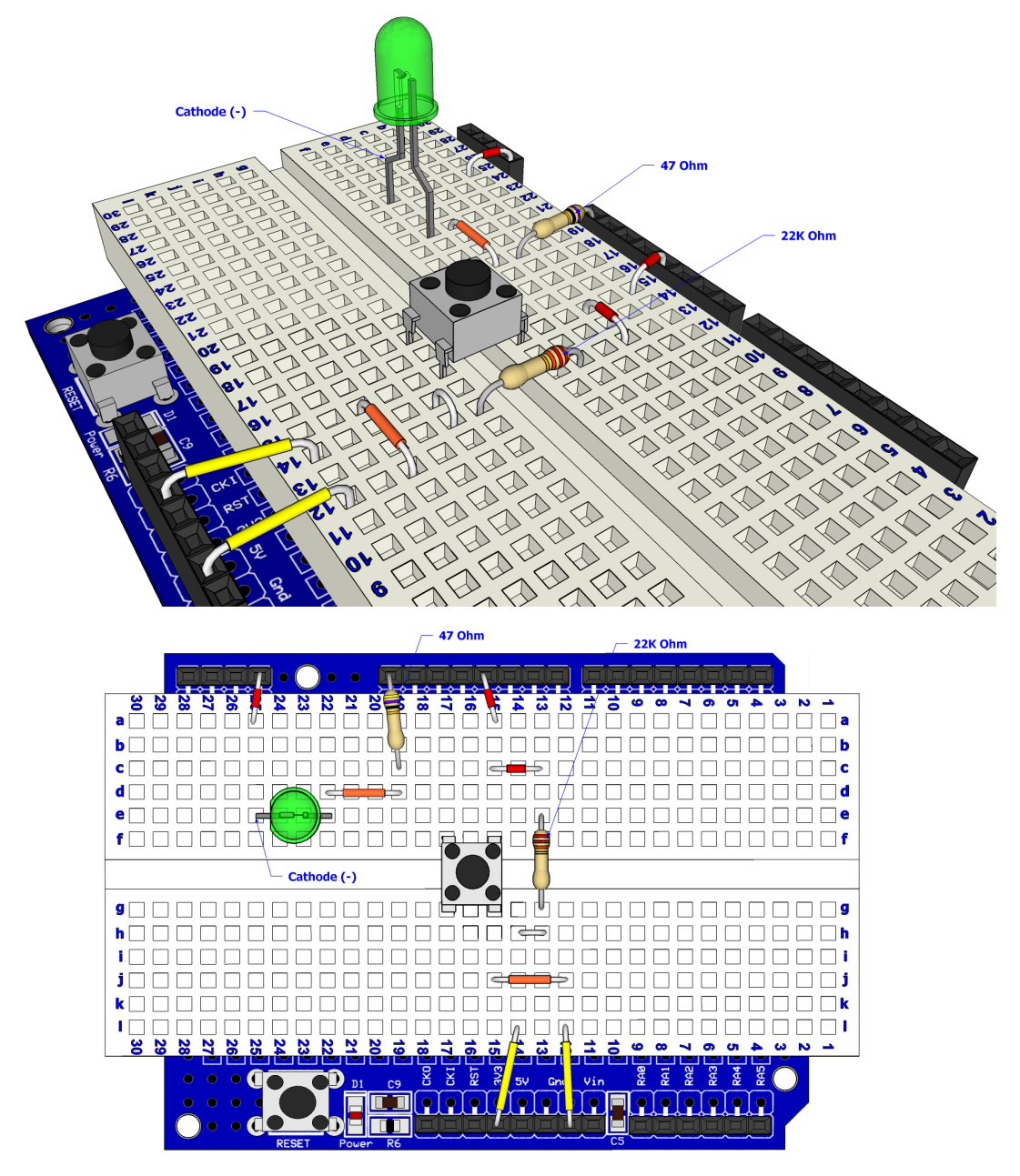

The circuit for the pulled-up switch input is shown below:

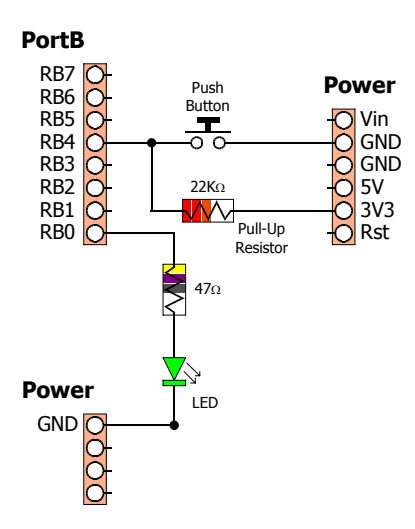

Open the Amicus IDE and type in the following program, or copy and paste from here:

```
' Demonstrate a switch input using a pull-up resistor
' Display state of the input pin RB4 when a push-button switch is operated
'
Symbol Switch = RB4 ' Button is connected to RB4 (PortB.4)
Input Switch ' Make the button pin an input
While 1 = 1 ' Create an infinite loop
HRSOut "Button = ", Bin1 Switch, 13 ' Display the input state
DelayMS 500 ' Delay for half a second
' Do it forever
```

Click the toolbar icon *Compile and Program* or press **F10** to build the code and place it into the Amicus18's microcontroller.

Open the Serial Terminal by clicking on the toolbar, and open a connection to the Amicus18. Use the default baud of 9600. The serial terminal's window should show the text "Button = 1". This is displaying the state of the pin where the button is attached. Press the button and the test will change to "Button = 0":

| 💝 Amicus Serial Terminal                                                                                                    |              |                 |
|----------------------------------------------------------------------------------------------------|--------------|-----------------|
| File Edit Options Transfers                                                                                                    |              |                 |
|                                                                                                    |              |                 |
| Button = 1<br>Button = 1<br>Button = 1<br>Button = 1<br>Button = 1<br>Button = 1<br>Button = 0<br>Button = 0<br>Button = 0<br>Button = 0<br>Button = 0<br>Button = 0<br>Button = 0<br>Button = 0<br>Button = 0<br>Button = 0<br>Button = 0<br>Button = 0<br>Button = 0<br>Button = 1<br>Button = 1<br>Button = 1<br>Button = 1 |              | 4               |
|                                                                                                    |              | ~               |
| Connected to COM15 at 9600 baud                                                                                                    | Bytes Txed : | Bytes Rxed :440 |

Notice how the state of the pin is 0 when the button is pressed. This is because the weak pull-up resistor ( $22K_{\Omega}$ ) holds the pin to 3.3 Volts when it's not being operated, and the button pulls the pin to ground when it's operated.

Now that we know that the pin's state is 0 when the button is operated, decisions can be made upon it.

The program below will flash the LED 10 times when the button is pressed:

```
' Demonstrate a switch input using a pull-up resistor
 ' Flash an LED based upon a button press
 ,
      Dim Flash As Byte' Holds the amount of flashesSymbol Switch = RB4' Button is connected to RB4 (PortB.4)Symbol LED = RB0' LED attached to RB0
                                                              ' Jump over the subroutine
      GoTo Main
ı_____
' Subroutine to flash the LED
FlashLED:
     shLED:
For Flash = 0 To 9
    High LED
    DelayMS 100
    Low LED
    DelayMS 100
    Vait 100 milliseconds
    Vait 100 milliseconds
    Vait 100 milliseconds
    Vait 100 milliseconds
    Vait 100 milliseconds
    Vait 100 milliseconds
    Vait 100 milliseconds
    Vait 100 milliseconds
    Vait 100 milliseconds
    Vait 100 milliseconds
    Vait 100 milliseconds
    Vait 100 milliseconds

 /_____
 ' Main program starts here
Main:
             at Switch' Make the button pin an inputle 1 = 1' Create an infinite loopIf Switch = 0 Then' Is the button pressed ?GoSub FlashLED' Yes. So flash the LED
      Input Switch
      While 1 = 1
             EndIf
                                                          ' Do it forever
      Wend
```

#### Switch Input (Pulled-Down)

The layout below shows a pull-down resistance:

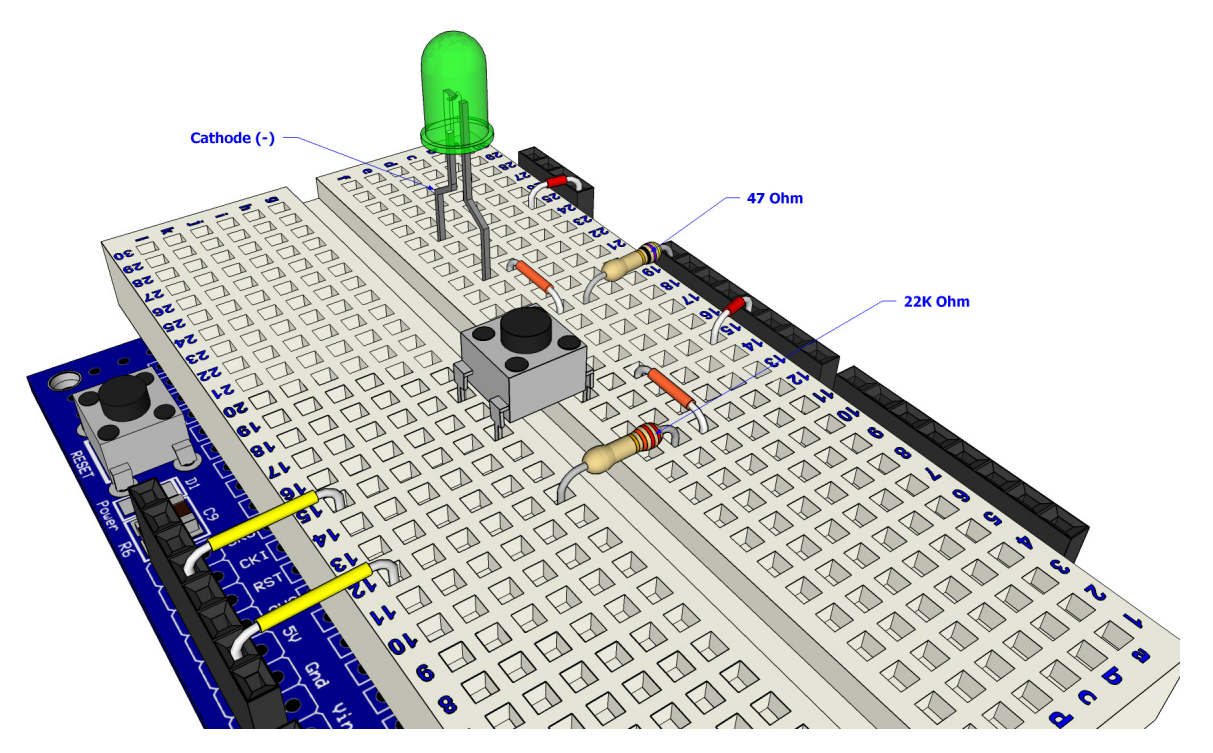

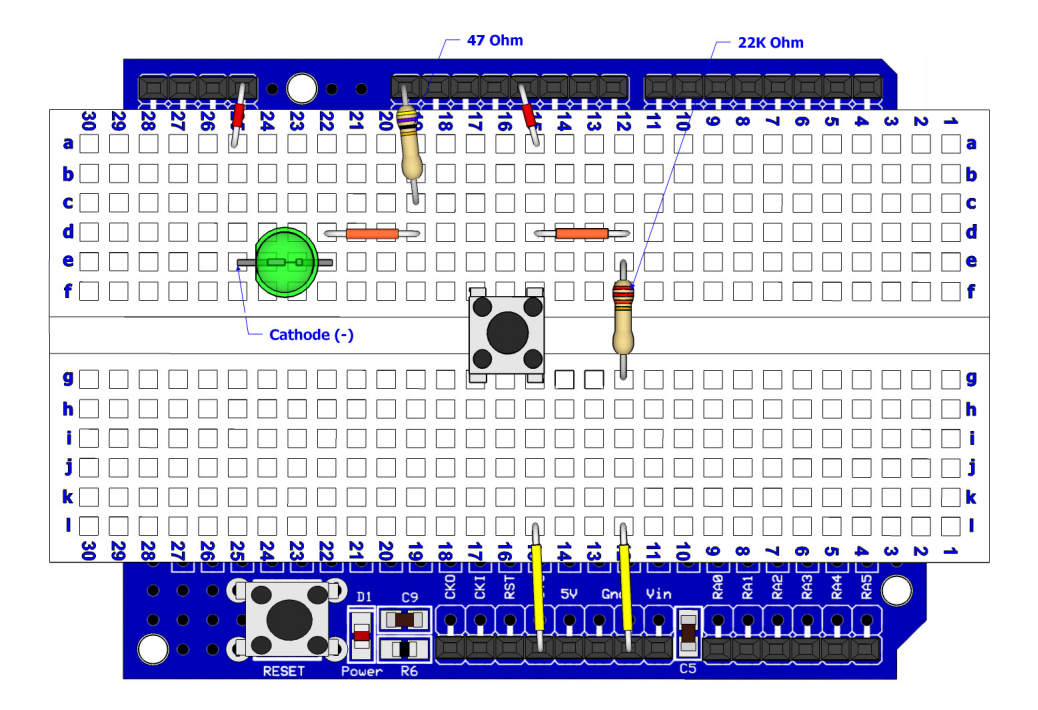

The circuit for the above layout is shown below:

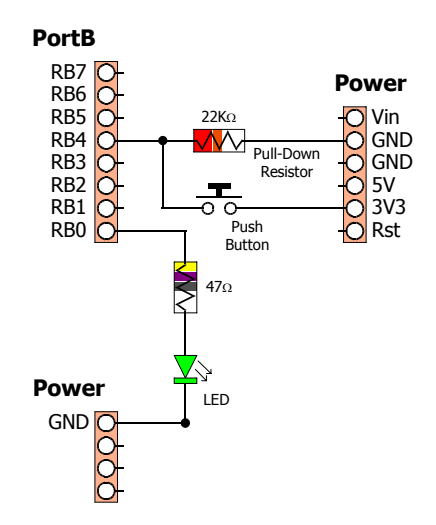

Open the Amicus IDE and type in the following program, or copy and paste from here:

```
' Demonstrate a switch input using a pull-down resistor
,
 Display state of the input pin RB4 when a push-button switch is operated
,
   Symbol Switch = RB4
                                    ' Button is connected to RB4 (PortB.4)
   Input Switch
                                    ' Make the button pin an input
   While 1 = 1
                                    ' Create an infinite loop
       HRSOut "Button = ", Bin1 Switch, 13
                                              ' Display the input state
       DelayMS 500
                                     ' Delay for half a second
                                    ' Do it forever
   Wend
```

Click the toolbar icon *Compile and Program* or press **F10** to build the code and place it into the Amicus18's microcontroller.

Open the Serial Terminal by clicking on the toolbar, and open a connection to the Amicus18. Use the default baud of 9600. The serial terminal's window should show the text "Button = 0". This is displaying the state of the pin where the button is attached. Press the button and the test will change to "Button = 1":

| 👎 Amicus Serial Terminal        |              |                 |
|---------------------------------|--------------|-----------------|
| File Edit Options Transfers     |              |                 |
|                                 |              |                 |
| Button = 0                      |              | ^               |
| Button = 0                      |              |                 |
| Button = 0                      |              |                 |
| Button = 0                      |              |                 |
| Button = 0                      |              |                 |
| Button = 0                      |              |                 |
| Button = 0 Button Pressed       |              |                 |
| Button = 0                      |              |                 |
| Button = 1                      |              |                 |
| Button = 1                      |              |                 |
| BUCCON = 1                      |              |                 |
| Button = 1                      |              |                 |
| Button - 1                      |              |                 |
| Puttop - 1                      |              |                 |
| Button = 1 / Button Released    |              |                 |
| Button = 1                      |              |                 |
| Button = $0^{4}$                |              |                 |
| Button = 0                      |              |                 |
| Button = 0                      |              |                 |
| Button = 0                      |              |                 |
| Button = 0                      |              |                 |
| Button = 0                      |              |                 |
| Button = 0                      |              |                 |
|                                 |              |                 |
|                                 |              |                 |
|                                 | 1            | <u> </u>        |
| Connected to COM15 at 9600 baud | Bytes Txed : | Bytes Rxed :275 |
|                                 | Ľ            | ,               |

Notice how the state of the pin is 1 when the button is pressed. This is because the weak pull-up resistor ( $22K_{\Omega}$ ) holds the pin to ground when it's not being operated, and the button pulls the pin to 3.3 Volts when it's operated. This is the exact opposite of using a pull-up resistor.

Now that we know that the pin's state is 1 (high) when the button is operated, decisions can be made upon it.

The program below will flash the LED 10 times when the button is pressed:

```
' Demonstrate a switch input using a pull-down resistor
' Flash an LED based upon a button press
     Dim Flash As Byte' Holds the amount of flashesSymbol Switch = RB4' Button is connected to RB4 (PortB.4)Symbol LED = RB0' LED attached to RB0
     GoTo Main
                                               ' Jump over the subroutine
·_____
' Subroutine to flash the LED
FlashLED:
          Flash = 0 To 9

High LED

DelayMS 100

Low LED

DelayMS 100

t

Create a loop of 10 iterations

' Illuminate the LED

Wait 100 milliseconds

' Extinguish the LED

DelayMS 100

t

Close the loop
     For Flash = 0 To 9
     Next
                                            ' Exit the subroutine
     Return
/_____
' Main program starts here
Main:
           at Switch' Make the button pin an inputLe 1 = 1' Create an infinite loopIf Switch = 1 Then' Is the button pressed ?GoSub FlashLED' Yes. So flash the LED
     Input Switch
     While 1 = 1
           EndIf
     Wend
                                                   ' Do it forever
```

#### **Switch Debounce**

Mechanical switches are frequently encountered in embedded processor applications, and are inexpensive, simple, and reliable. However, such switches are also often very electrically noisy. This noise is known as switch bounce, whereby the connection between the switch contacts makes and breaks several, perhaps even hundreds, of times before settling to the final switch state. This can cause a single switch push to be detected as several distinct switch pushes by the fast microcontroller used in the Amicus18 board, especially with an edge-sensitive input. Think of advancing the TV channel, but instead of getting the next channel, the selection skips ahead two or three.

Classic solutions to switch bounce involved low pass filtering out of the fast switch bounce transitions with a resistor-capacitor circuit, or using re-settable logic shift registers. While effective, these methods add additional cost and increase circuit board complexity. Debouncing a switch in software eliminates these issues.

A simple way to debounce a switch is to sample the switch until the signal is stable. How long to sample requires some investigation of the switch characteristics, but usually 5ms is sufficiently long.

The following code demonstrates sampling the switch input every 1mS, waiting for 5 consecutive samples of the same value before determining that the switch was pressed. Note that the tactile switches used for the layouts don't bounce much, but it is good practice to debounce all system switches.

```
' Debounce a switch input (Pulled-Up)
' The LED will toggle On and Off whenever the switch is pressed
  Dim Switch_Count As Byte ' Holds the switch counter amounts
Symbol DetectsInARow = 5 ' The amount of counts to perform
  Symbol Switch Pin = PORTB.4 ' Pin where the switch is connected
  Symbol LED = PORTB.0 ' Pin where the LED is connected
Main:
  Low LED
Input Switch_Pin
                                   ' Extinguish the LED
  Low LED
                                   ' Make the switch pin a input
                                   ' Create an infinite loop
  While 1 = 1
     While Switch Pin <> 1 : Wend ' Wait for switch to be released (Pulled-Up)
     Switch Count = 5
                        ' Monitor switch input for 5 lows in a row to debounce
     Repeat
        If Switch_Pin == 0 Then ' Pressed state detected ?
Inc Switch_Count ' Yes. So increment the cou
Else ' Otherwise...
Switch_Count = 0 ' Reset the counter
                                        ' Yes. So increment the counter
        EndIf
        DelayMS 1
                                         ' Wait for 1ms
     Until Switch Count >= DetectsInARow ' Exit when 5 iterations have been performed
     Toggle LED
                                         ' Toggle the LED On/Off
                                         ' Do it forever
  Wend
```

The same layout as the pulled-up switch demonstration can be used:

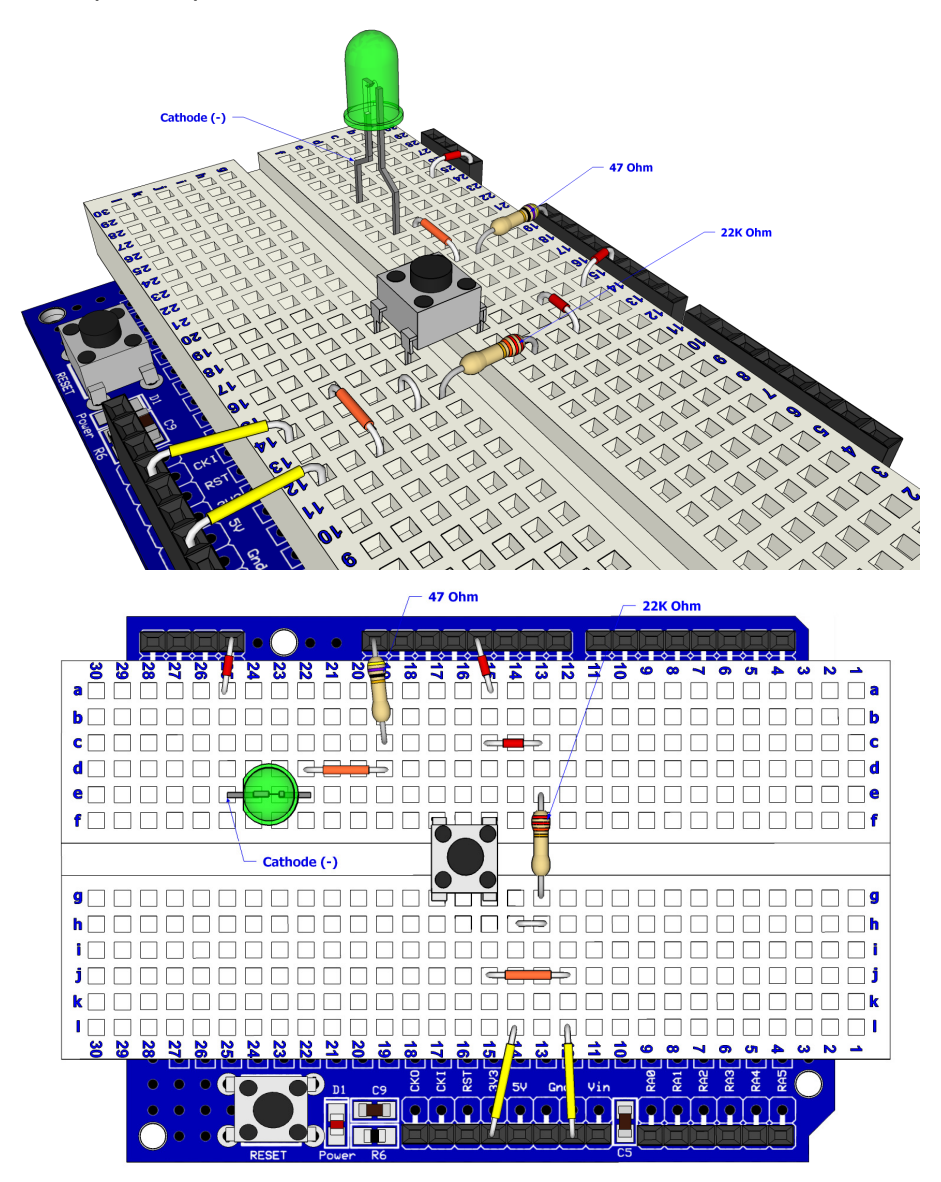

The circuit for the debounced pulled-up switch input is shown below:

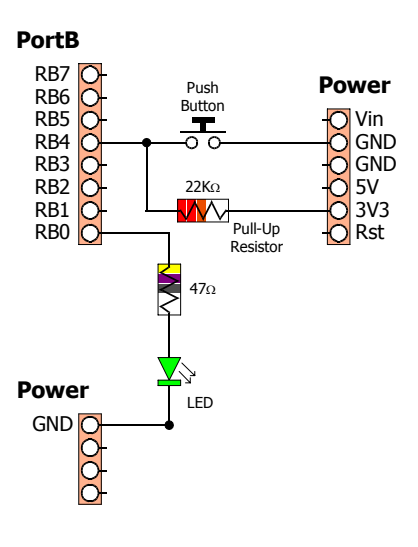

In order to detect and debounce a switch that is pulled down to ground through a resistor, the following code can be used. It's essentially the same program as the pulled up version, but references to 0 now reference 1, and vice-versa:

```
' Debounce a switch input (Pulled-Down)
' The LED will toggle On and Off whenever the switch is pressed
  Dim Switch_Count As Byte ' Holds the switch counter amounts
Symbol DetectsInARow = 5 ' The amount of counts to perform
  Symbol Switch Pin = PORTB.4 ' Pin where the switch is connected
  Symbol LED = PORTB.0
                            ' Pin where the LED is connected
Main:
  Low LED
                              ' Extinguish the LED
  Input Switch Pin
                              ' Make the switch pin a input
  While 1 = 1
                             ' Create an infinite loop
    While Switch_Pin <> 0 : Wend ' Wait for switch to be released (Pulled Down)
    Switch Count = 5
                        ' Monitor switch input for 5 highs in a row to debounce
    Repeat
      Inc Switch Count
      Else
                                  ' Otherwise...
         se · Otherwise...
Switch_Count = 0 · Reset the counter
      EndIf
      DelayMS 1
                                  ' Wait for 1ms
    Until Switch Count >= DetectsInARow ' Exit when 5 iterations have been performed
    Toggle LED
                                   ' Toggle the LED On/Off
                                   ' Do it forever
  Wend
```

#### **Analogue Meets Digital**

Not everything in the microcontroller world is made up of ons or offs, sometimes the input required is of an analogue nature i.e. a voltage. This is where an Analogue to Digital Converter (ADC) comes into it's own. An ADC samples the incoming voltage and converts it to a binary representation. The Amicus18 has nine ADC inputs, each capable of producing a 10-bit sample (0 to 1023). The ADC can measure resistance, current, sound, in fact anything that has a voltage.

To illustrate the use of the ADC peripheral, use the layout below:

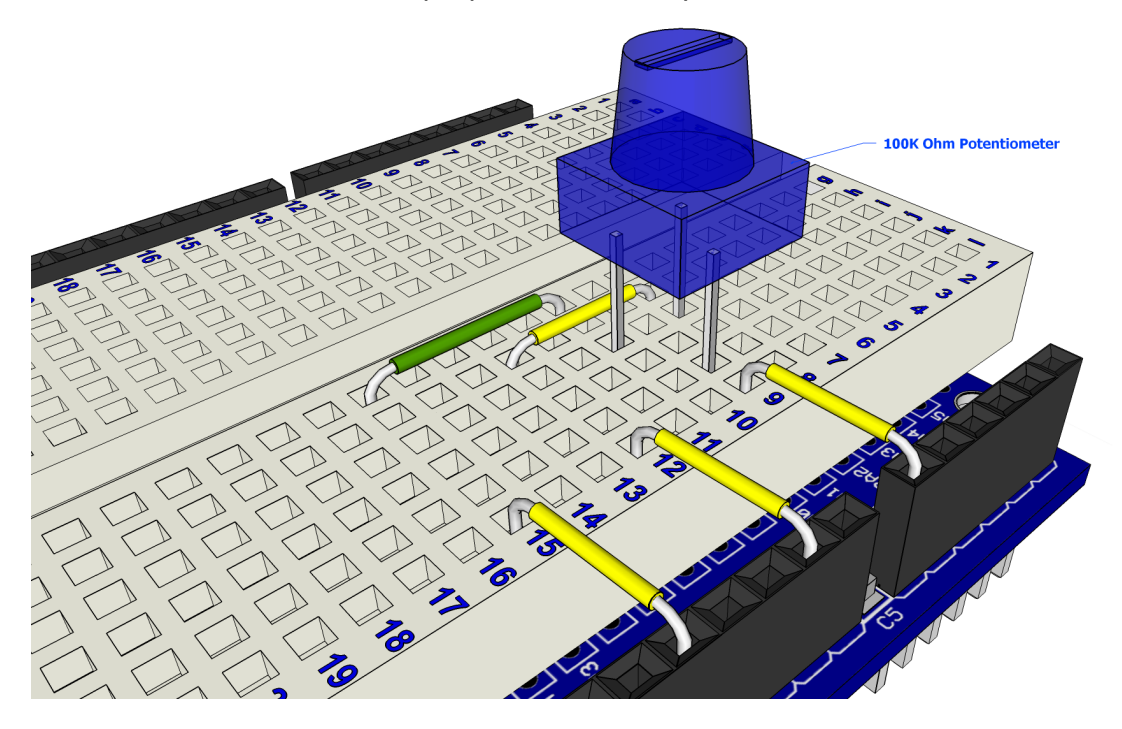

The circuit for the above layout is shown below:

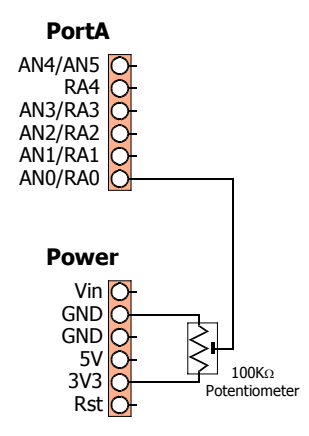

06-10-2009

The program for the ADC demonstration is shown below:

```
' Demonstrate an ADC (Analogue to Digital Converter) input
 Display the state of ANO (Channel 0 of the ADC) on the serial terminal
 Dim ADC_Input As Word
                                ' Create a variable to hold the 10-bit ADC result
 Include "ADC.inc"
                                ' Load the ADC macros into the program
 Open the ADC:
                Fosc set for Fosc/32
,
               Right justified for 10-bit operation
               Tad value of 2
,
                Vref+ at Vcc : Vref- at Gnd
               Make ANO an analogue input
 OpenADC (ADC FOSC 32 & ADC RIGHT JUST & ADC 2 TAD, ADC REF VDD VSS, ADC 1ANA)
 While 1 = 1
                                        ' Create an infinite loop
                                       ' Read the ADC from channel ANO
   ADC Input = ReadADC(0)
   HRSOut "ADC = ", Dec ADC Input, 13 ' Display the ADC value
                                       ' Delay for half a second
   DelayMS 500
 Wend
                                        ' Do it forever
```

Once the program is compiled and loaded into the Amicus18 board by clicking on the toolbar *Compile and Program* or pressing **F10**, open the serial terminal and connect to the Amicus18 board's com port:

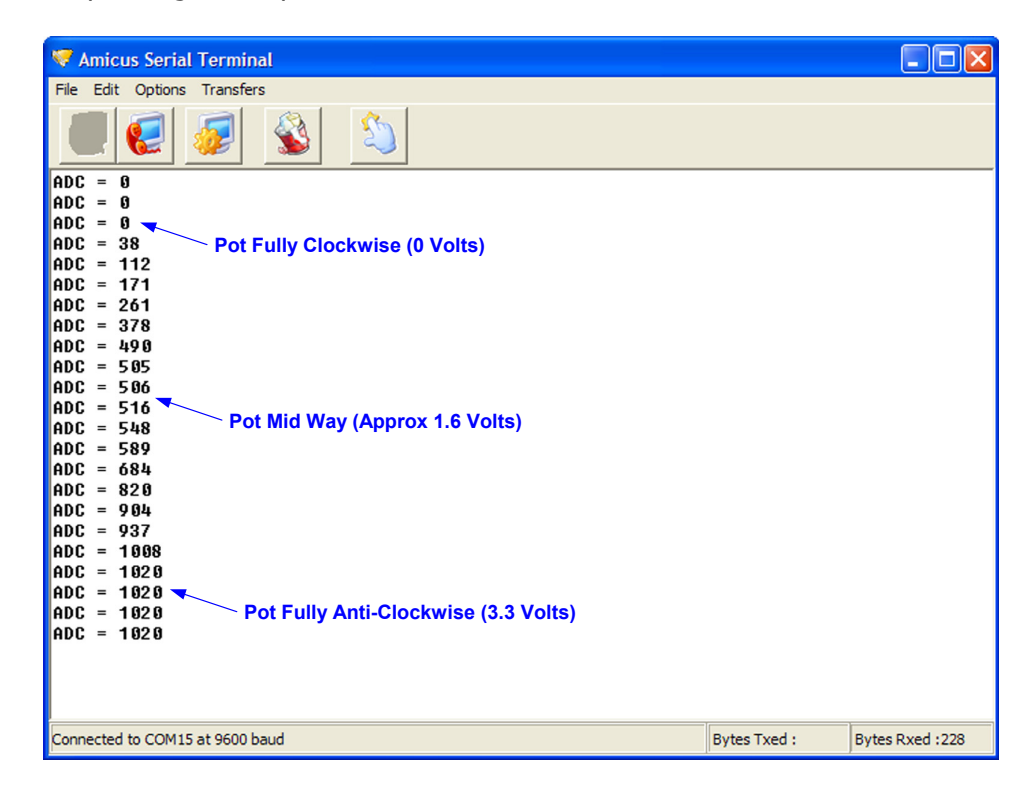

Turning the potentiometer anti-clockwise will increase the voltage to the ADC, therefore increasing the ADC's value. Turning the potentiometer clockwise will decrease the voltage to the ADC, and decrease the ADC's value, as can be seen from the screenshot above.

Don't worry too much is the ADC value isn't exactly 1023 for 3.3 Volts, as it's only a tiny fraction of the actual value, and this will make very little difference, if any, to most programs. This can be caused by many things, wrong *Tad* being used, wrong *Fosc*, losses in the wiring etc...

#### Light Level Switch (Cockroach Mode)

We can use the ADC for a more practical example now that we know it works. We'll use an LDR (Light Dependant Resistor) as the input to the ADC, and turn on an LED when the light level drops beyond a certain level.

An LDR, as it's name suggests, alters it's resistance depending on the amount of light falling upon it. It's one of the oldest methods of light detection, and one of the simplest of all light level detectors to use, and one of least expensive.

And LDR layout is shown below:

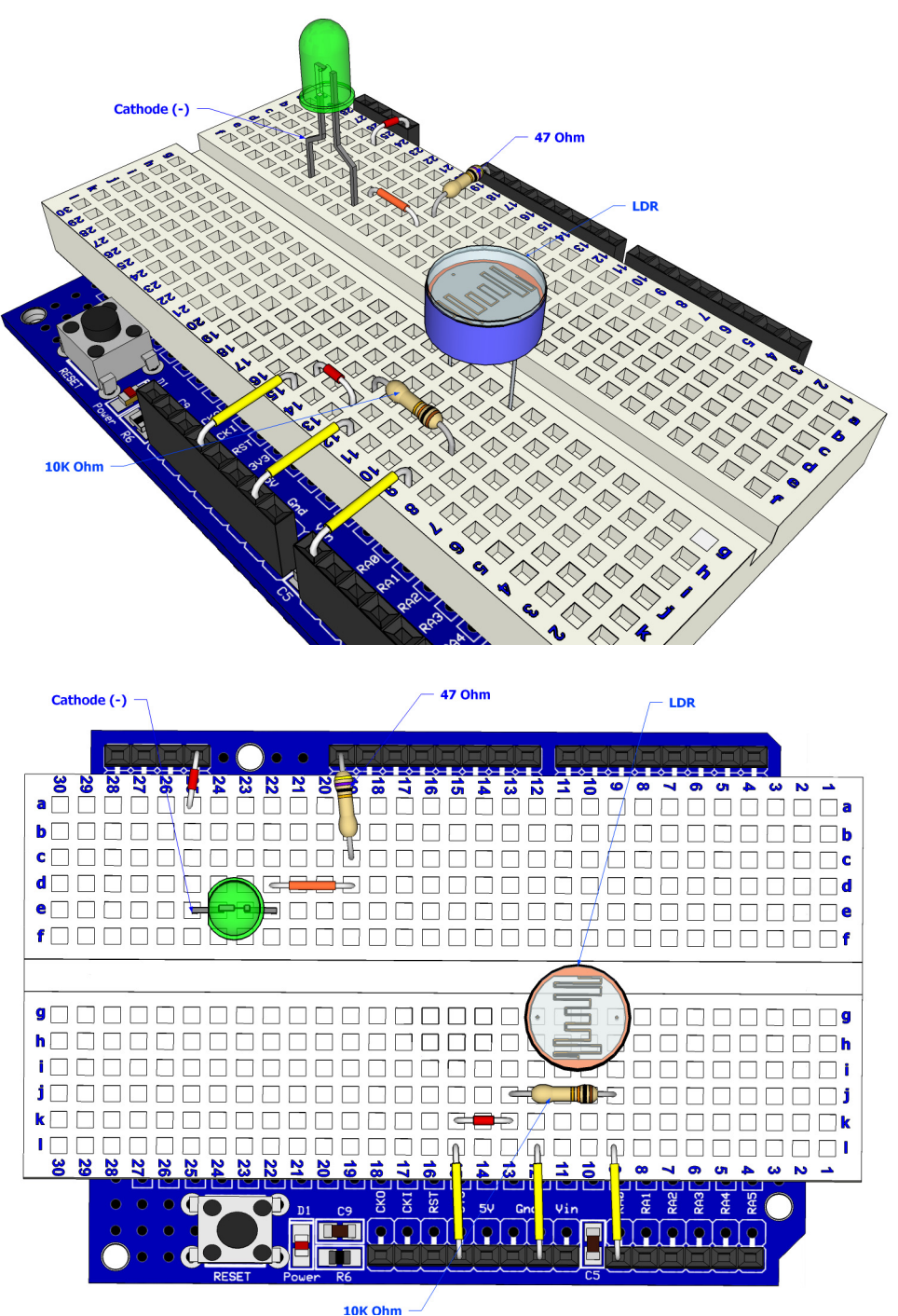

Don't worry if the LDR you use doesn't look like the one used in the layout as LDRs come in all shapes and sizes, but they all perform the same task. However, their light level resistance may vary. But again, this doesn't actually matter, as we'll be detecting changes in light level, not the level itself.

The circuit for the LDR layout is shown below:

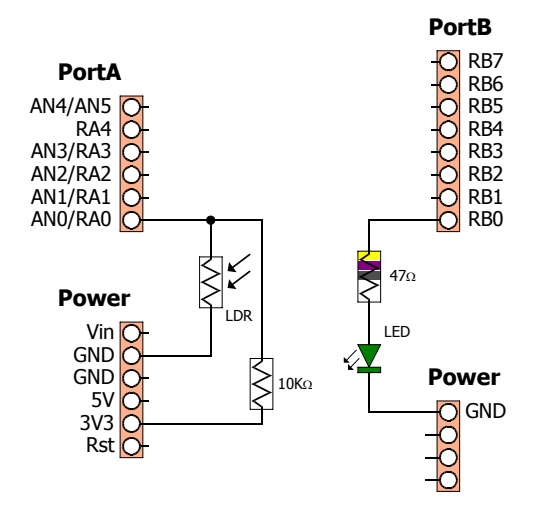

The program for the Light Level Detector is shown below. The code will activate the LED when the LDR sees a certain level of darkness, just like a cockroach:

```
' Illuminate an LED when an LDR connected to ANO sees darkness
' Altering the value within the If-Then condition will set the light level threshold
 Any value from 0 to 1023 is valid, however, larger values indicate darkness
                              ' Holds the 10-bit ADC value from the LDR
 Dim LDR Value As Word
 Symbol LED = RB0
                              ' Pin where the LED is connected. i.e. bit-0 of PortB
 Include "ADC.inc"
                              ' Load the ADC macros into the program
1
 Open the ADC:
                Fosc set for Fosc / 32
1
                Right justified for 10-bit operation
1
                Tad value of 2
1
                Vref+ at Vcc : Vref- at Gnd
                Make ANO an analogue input
 OpenADC (ADC FOSC 32 & ADC RIGHT JUST & ADC 2 TAD, ADC REF VDD VSS, ADC 1ANA)
                               ' Create an infinite loop
 While 1 = 1
    LDR Value = ReadADC(0)
                              ' Read the ADC value from ANO
                              ' Is the ADC value above 400. i.e. getting darker
    If LDR Value > 400 Then
                              ' Yes. So illuminate the LED
      High LED
                              ' Otherwise...
    Else
                              ' Extinguish the LED
      LOW LED
    EndIf
    DelayUS 30
                              ' Allow the ADC to recover
                               ' Do it forever
 Wend
```

In order to change the level of darkness that the LDR will react too is simply a matter of changing the value within the line "If LDR\_Value > 400 Then". A larger value will illuminate the LED at darker levels. The best way to calibrate the program is to examine the values produced by your particular LDR in light an dark situations. The program below will display the LDR values on the serial terminal:

```
' Display the value produced from an LDR
                              ' Holds the 10-bit ADC value from the LDR
 Dim LDR Value As Word
  Include "ADC.inc"
                              ' Load the ADC macros into the program
 Open the ADC:
               Fosc Set For internal RC Oscillator
               Right justified for 10-bit operation
               Tad value of 2
               Vref+ at Vcc : Vref- at Gnd
               Make ANO an analogue input
 OpenADC (ADC FOSC RC & ADC RIGHT JUST & ADC 2 TAD, ADC REF VDD VSS, ADC 1ANA)
 While 1 = 1
                               ' Create an infinite loop
                               ' Read the ADC value from ANO
    LDR Value = ReadADC(0)
    HRSOut Dec LDR Value, 13 ' Display the value on the serial terminal
                               ' Wait half a second
    DelayMS 500
                               ' Do it forever
 Wend
```

Once the code is compiled and loaded into the Amicus18, open the serial teminal:

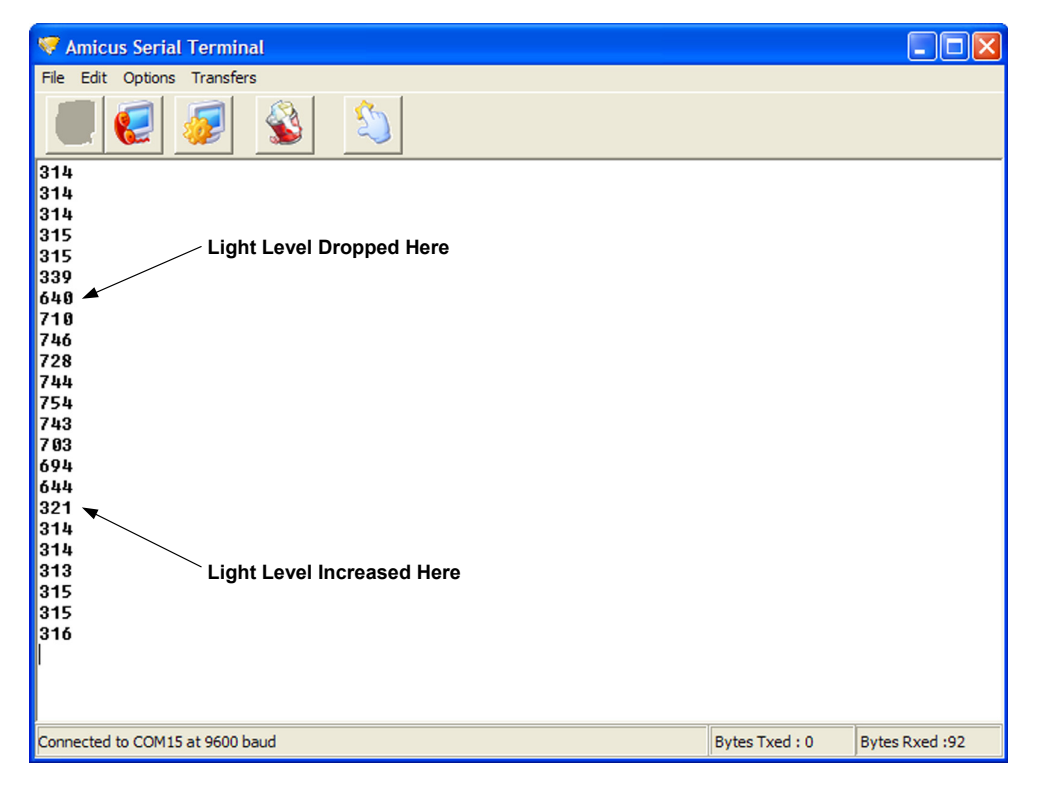

As can be seen from the above screenshot, ambient light levels give an approximate value of 315, so anything above this value will indicate a light level decrease. However, we don't want to make it too sensitive, so a value of 400 is ideal.

06-10-2009

#### Light Level Switch (Moth Mode)

The same circuit and layout is used for the opposite reaction to light levels. The code below will illuminate the LED when light levels increase, just like a moth to a flame.

```
' Illuminate an LED when an LDR connected to ANO sees light
' Altering the value within the If-Then condition will set the dark level threshold
' Any value from 0 to 1023 is valid, however, smaller values indicate lightness
 Dim LDR_Value As Word' Holds the 10-bit ADC value from the LDRSymbol LED = RB0' Pin where the LED is connected. i.e. bit-0 of PortB
                              ' Load the ADC macros into the program
 Include "ADC.inc"
 Open the ADC:
                Fosc set for Fosc / 32
                Right justified for 10-bit operation
                Tad value of 2
                Vref+ at Vcc : Vref- at Gnd
                Make ANO an analogue input
 OpenADC (ADC FOSC 32 & ADC RIGHT JUST & ADC 2 TAD, ADC REF VDD VSS, ADC 1ANA)
 While 1 = 1
                                ' Create an infinite loop
    LDR Value = ReadADC(0) ' Read the ADC value from ANO
    If LDR Value <= 400 Then ' Is the ADC value less than 400. i.e. getting lighter
                                ' Yes. So illuminate the LED
      High LED
                                ' Otherwise...
    Else
                                ' Extinguish the LED
      Low LED
    EndIf
                               ' Allow the ADC to recover
    DelayUS 30
                                ' Do it forever
 Wend
```

The code is essentially the same as cockroach mode, except the LED illuminates when the ADC value is less that 400, instead of greater than 400.

#### **Temperature Sensor**

One of the simplest, and least expensive, temperature sensors is a thermistor. This is a special type of resistor that alters it's resistance based upon it's temperature. There are generally two types of thermistor; an NTC type (Negative Temparature Coefficient), whose resistance drops as the temparature increases, and a PTC type (Positive Temparature Coefficient), whose resistance increases as the temparature ture increases. For this demonstration, we'll use an NTC thermistor.

Just like there fixed resistance cousins, thermistors come in different packages and resistance-pertemperature values. These range anywhere from a few hundred Ohms to tens of thousands of Ohms.

The device used in this demonstration is a bead thermistor with a resistance of  $10K\Omega$  at a temperature of  $25^{\circ}$  centigrade, but any thermistor will do with a few program code changes.

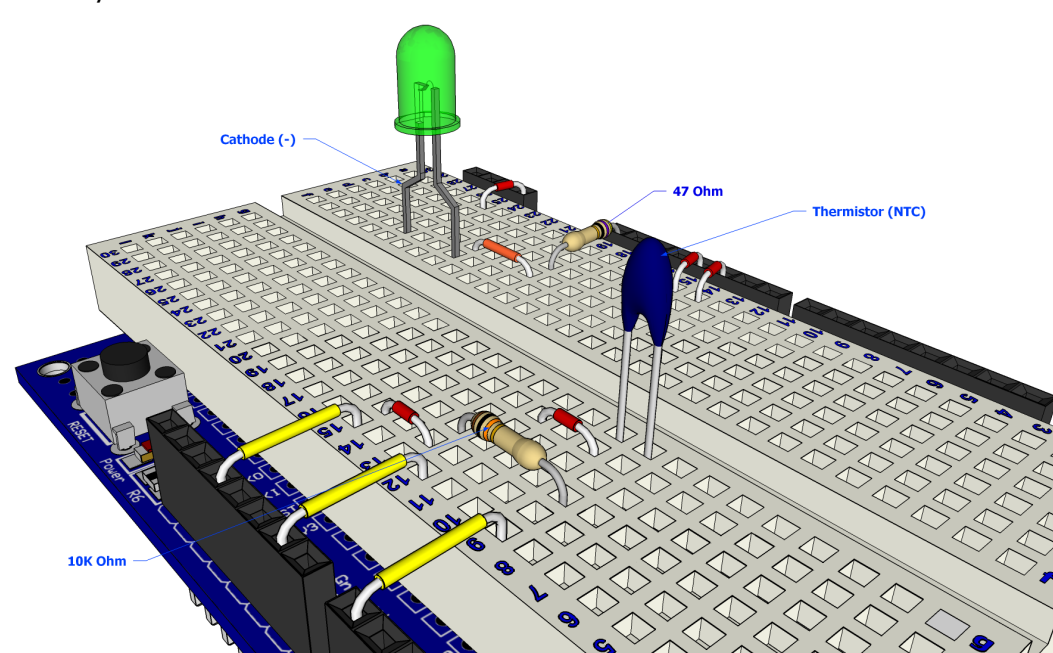

A thermistor layout is shown below:

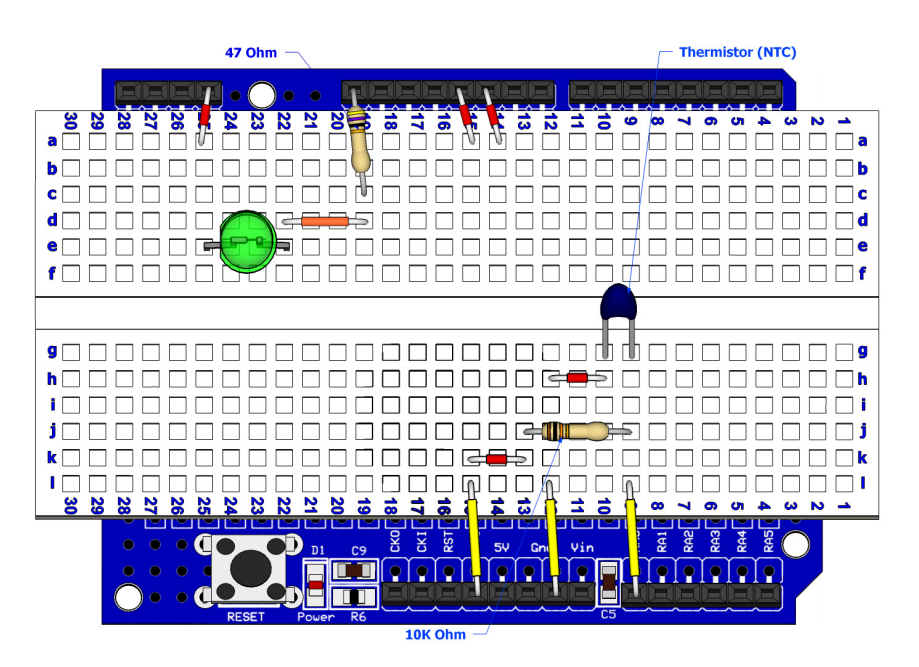

The circuit for the temperature layout is shown below:

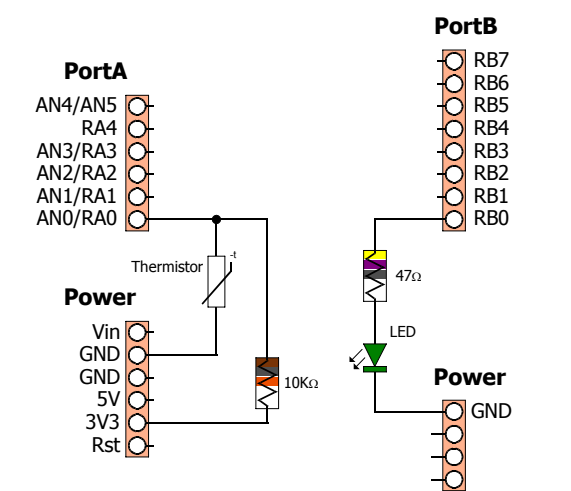

A program to display the the values produced from the thermistor on the serial terminal is shown below:

```
Display the value of an NTC thermistor on the serial terminal
The thermistor is connected To ANO (Channel 0 of the ADC)
Include "ADC.inc"
                                ' Load the ADC macros into the program
                                ' Create a variable to hold the 10-bit ADC result
Dim ThermistorIn As Word
Open the ADC:
              Fosc set for Fosc/32
              Right justified for 10-bit operation
              Tad value of 0
              Vref+ at Vcc : Vref- at Gnd
              Make ANO an analogue input
OpenADC (ADC FOSC 32 & ADC RIGHT JUST & ADC 0 TAD, ADC REF VDD VSS, ADC 1ANA)
While 1 = 1
                                                 ' Create an infinite loop
                                                 ' Read the ADC on ANO
   ThermistorIn = ReadADC(0)
   HRSOut "Thermistor = ", Dec ThermistorIn, 13 ' Display the ADC value
  DelayMS 500
                                                 ' Delay for half a second
                                                 ' Do it forever
Wend
```

Once the program has been loaded into the Amicus18 board, open the serial terminal and connect to the Amicus18's com port:

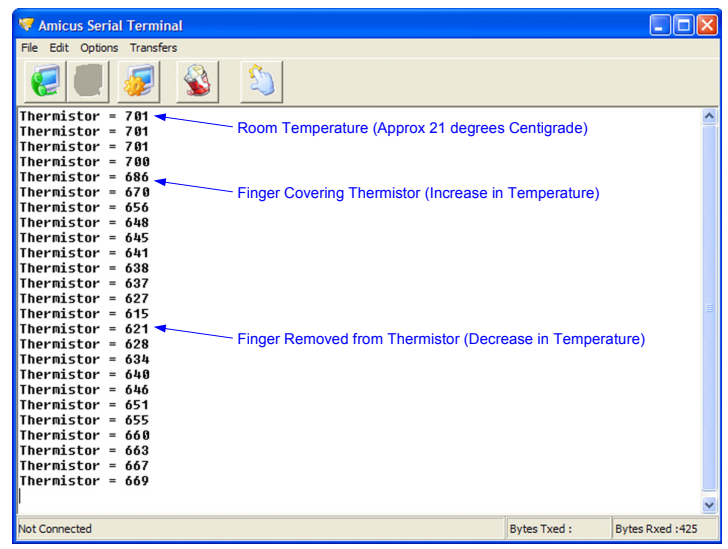

The display shows the decrease in voltage with the increase in temperature when a finger covers the thermistor, and is then removed. As can be seen, a thermistor is quite sensitive.

#### Thermostat (increase in temperature)

We can use the information we have to trigger an external device, in this case an LED, when the thermistor reaches a pre-determined value. We know that room temperature give an ADC value of approx 701, and any value lower than this is an increase in temperature, and a lower value is a decrease in temperature, so even without knowing the actual temperature we can write some code:

```
' Illuminate an LED when the temperature increases
' Also display the ADC value of the thermistor connected to ANO
 Include "ADC.inc"
                                   ' Load the ADC macros into the program
 Dim ThermistorIn As Word
                                  ' Create a variable to hold the 10-bit ADC result
 Symbol LED = RB0
                                   ' Alias the name LED to pin RBO
 Open the ADC:
               Fosc set for Fosc/32
               Right justified for 10-bit operation
               Tad value of 0
               Vref+ at Vcc : Vref- at Gnd
               Make ANO an analogue input
 OpenADC (ADC FOSC 32 & ADC RIGHT JUST & ADC 0 TAD, ADC REF VDD VSS, ADC 1ANA)
 While 1 = 1
                                       ' Create an infinite loop
    ThermistorIn = ReadADC(0)
                                      ' Read the value from the thermistor
    HRSOut "Therm = ", Dec ThermistorIn, 13 ' Display the ADC value on the terminal
    If ThermistorIn < 600 Then ' Has there been an increase in temperature?
      High LED
                                       ' Yes. So illuminate the LED
                                        ' Otherwise...
    Else
                                        ' Extinguish the LED
      Low LED
    EndIf
 Wend
                                        ' Do it forever
```

Once the program is compiled and loaded into the Amicus18 board using the toolbar *Compile and Program* or pressing *F10*, placing a finger over the thermistor, thus increasing the temperature, will illuminate the LED. To adjust the threshold of the temperature trigger, alter the value within the code line: "If ThermistorIn < 600 Then". A lower value will illuminate the LED at higher temparatures.

#### **Thermostat (decrease in temperature)**

In order to illuminate the LED at lower temperatures, use the program below:

```
' Illuminate an LED when the temperature decreases
' Also display the ADC value of the thermistor connected to ANO
 Include "ADC.inc"
                                  ' Load the ADC macros into the program
 Dim ThermistorIn As Word
                                 ' Create a variable to hold the 10-bit ADC result
 Symbol LED = RB0
                                  ' Alias the name LED to pin RB0
 Open the ADC:
               Fosc set for Fosc/32
               Right justified for 10-bit operation
               Tad value of 0
               Vref+ at Vcc : Vref- at Gnd
               Make ANO an analogue input
 OpenADC (ADC FOSC 32 & ADC RIGHT JUST & ADC 0 TAD, ADC REF VDD VSS, ADC 1ANA)
 While 1 = 1
                                        ' Create an infinite loop
                                      ' Read the value from the thermistor
    ThermistorIn = ReadADC(0)
   HRSOut "Therm = ", Dec ThermistorIn, 13 ' Display the ADC value on the terminal
    If ThermistorIn >= 750 Then ' Has there been a decrease in temperature?
      High LED
                                        ' Yes. So illuminate the LED
                                        ' Otherwise...
   Else
                                        ' Extinguish the LED
      Low LED
   EndIf
 Wend
                                        ' Do it forever
```

Once the program is compiled and loaded into the Amicus18 board using the toolbar *Compile and Program* or pressing *F10*, blowing over the thermistor, thus decreasing the temperature, will illuminate the LED. To adjust the threshold of the temperature trigger, alter the value within the code line: "If ThermistorIn >= 750 Then". A higher value will illuminate the LED at lower temparatures.

#### Thermostat (increase and decrease of temperature)

The layout and code below allows the demonstration of high, normal, and low temperature changes. Both LEDs will be extinguished when the temperature is normal, the Red LED will illuminate when the temperature rises above a pre-determined value, and the Green LED will illuminate when the temperature decreases beyond a pre-determined level:

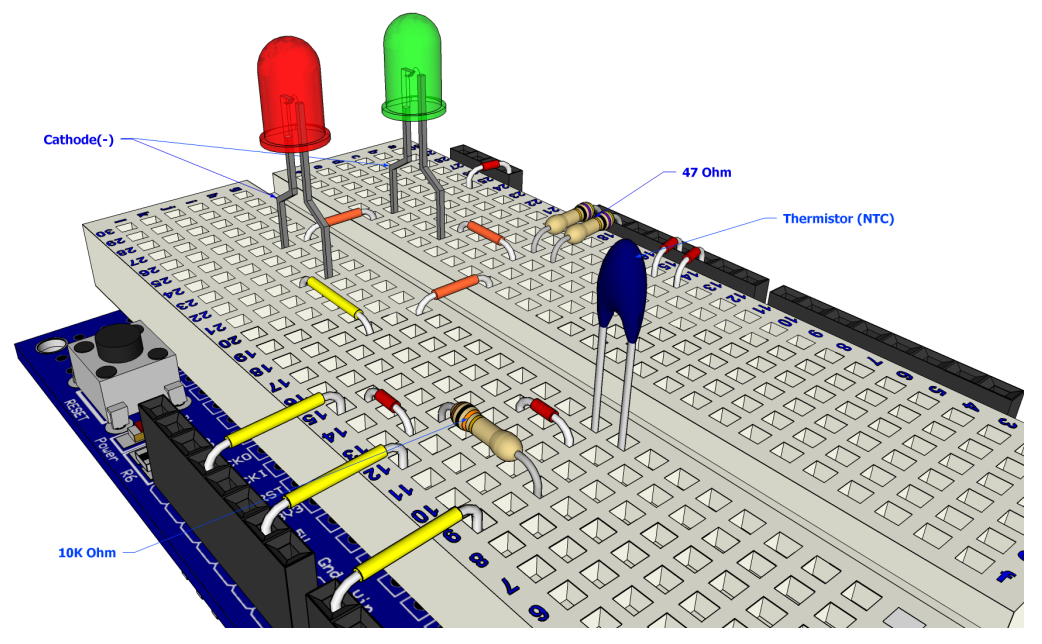

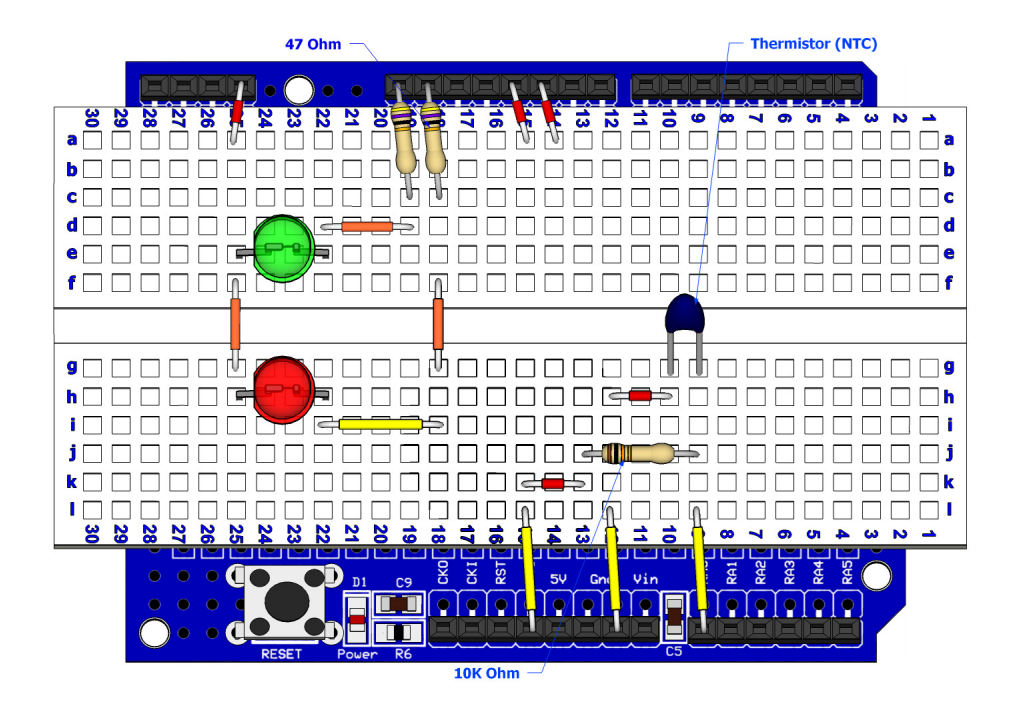

The circuit for the thermistat layout is shown below:

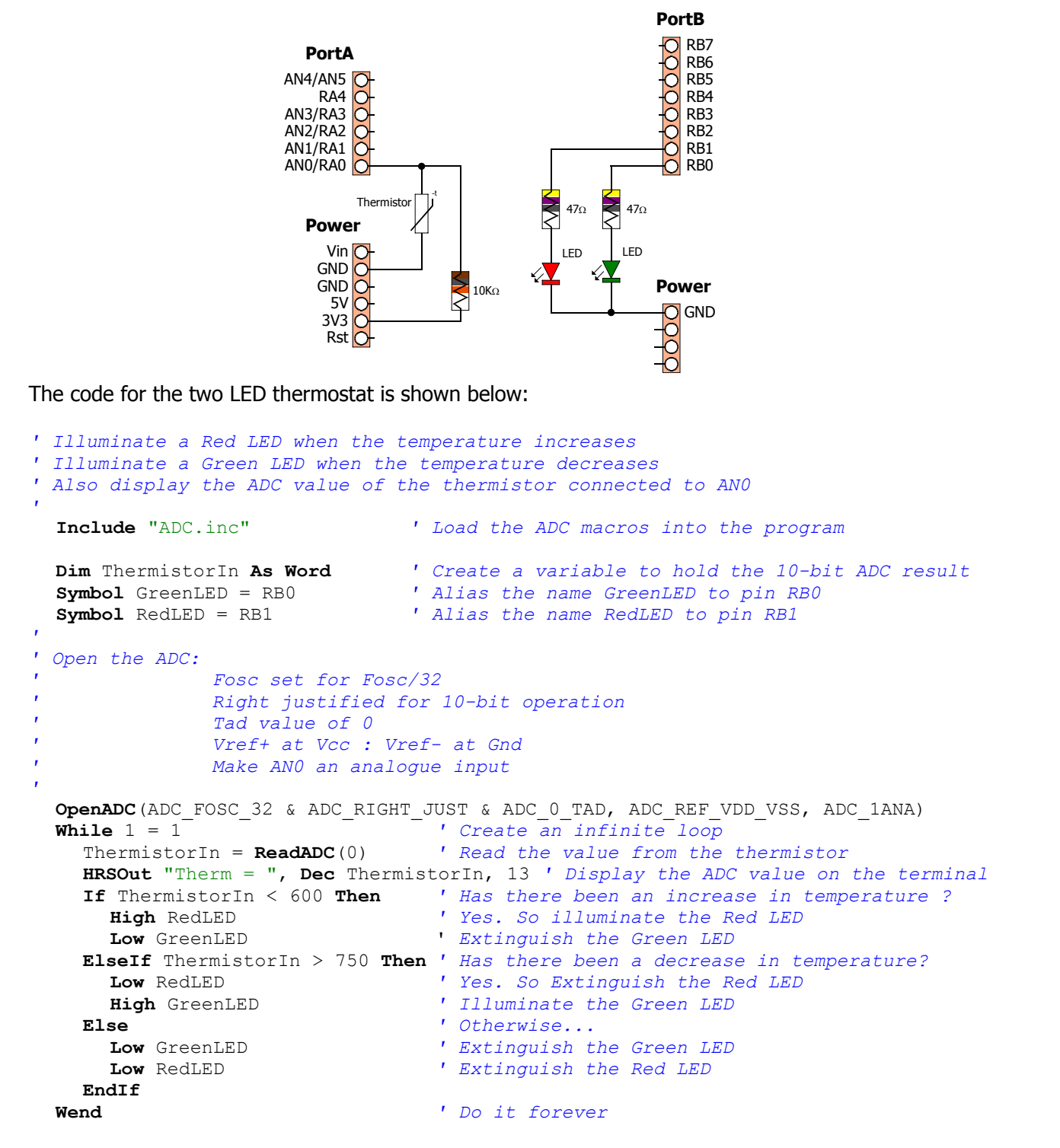

#### **Digital Meets Analogue**

Sometimes the microcontroller needs to interface back to the real world with an analogue result. This is termed Digital to Analogue Conversion, or DAC. This can be performed several ways; by using a dedicated DAC peripheral device, by using a digital resistor device, or by using Pulse Width Modulation (PWM). PWM is the method that is built into the Amicus18's microcontroller, and requires no specialised devices to be used, so we'll discuss this method here.

#### **Pulse Width Modulation (PWM)**

Pulse Width Modulation fakes a voltage by producing a series of pulses at regular intervals, and varying the width of the pulses. The resulting average voltage is the result of the pulse widths. The Amicus18's microcontroller can produce a high voltage of 3.3 Volts and low of 0 Volts.

In the illustration below, the pin is pulsed high for the same length of time as it is pulsed low. The time the pin is high (called the pulsewidth) is about half the total time it takes to go from low to high to low again. This ratio is called the duty cycle. When the duty cycle is 50%, the average voltage is about half the total voltage. i.e. 1.6 Volts.

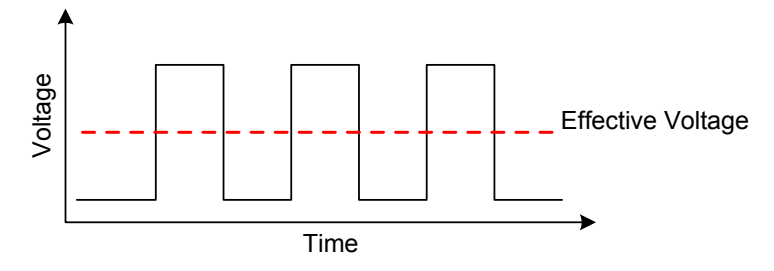

If the duty cycle is made less than 50% by pulsing on for a shorter amount of time, a lower effective voltage is produced:

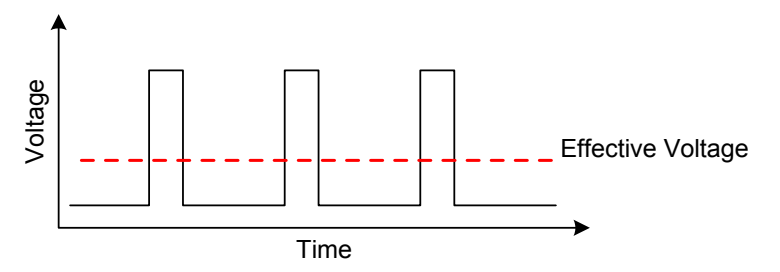

If the duty cycle is made greater than 50% by pulsing on for a longer amount of time, a higher effective voltage is produced:

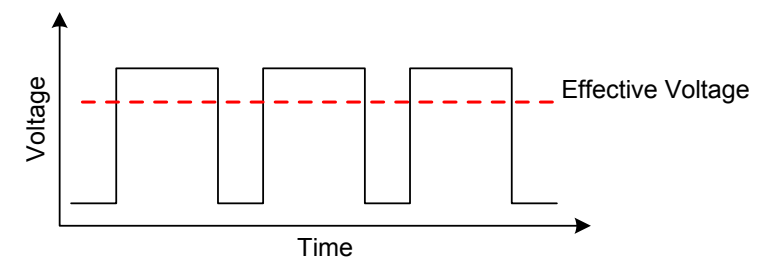

In order to create a constant voltage instead of a series of pulses, we need a simple RC low pass filter. As it's name suggests this consists of a Resistor and a Capacitor.

A filter is a circuit that allows voltage changes of only a certain frequency range to pass. For example, a low-pass filter would block frequencies above a certain range. This means that if the voltage is changing more than a certain number of times per second, these changes would not make it past the filter, and only an average voltage would be seen.

There are calculations for the values of the resistor and capacitor used, but we won't go into that here, but a search for *RC filter* on the internet will produce a huge amount of information. Here's two of them that are valid at the time of writing:

http://www.cvs1.uklinux.net/cgi-bin/calculators/time\_const.cgi http://www.sengpielaudio.com/calculator-period.htm

#### **Channel 1 PWM**

In this discussion, we'll be using the compiler's **WriteAnalog** macros, which produce either an 8-bit (0 to 255) or 10-bit (0 to 1023) output. It's important for further RC filter calculations to remember that the 10-bit PWM macro's operate at a frequency of 62.5KHz (62,500 Hertz), and the 8-bit PWM macros operate at a frequency of 125KHz (125,000 Hertz), but only if the Amicus18 board is using it's default oscillator speed of 64MHz. If the crystal is replaced with another value type, these frequencies will change. See *section 16* in the PIC18F25K20 microcontroller's data sheet for further information concerning the PWM peripherals.

From the paragraph above, we know that if we use the 10-bit PWM macros, we will be operating at a frequency of 62.5KHz. This relates to a duty cycle of 0.06 milliseconds (ms), or 16 microseconds (us).

If we choose a value of 47 Ohms for our resistor so that we don't loose too much current, we need a capacitance value of 340.425nF (0.34uF). There is no common capacitor of that value so we'll choose a close value, for example 330nF (0.33uF).

The circuit for a suitable RC low pass filter is shown below:

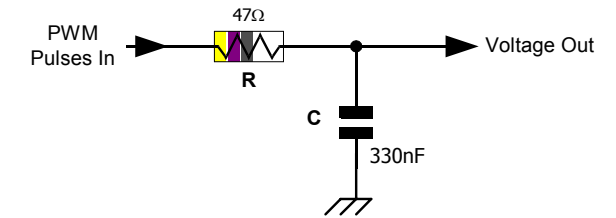

The Amicus18's microcontroller has two PWM peripherals; PWM1 from PortC pin RC2, and PWM2 from PortC pin RC1. Each pin can produce a differing duty cycle (average voltage), but each share the same frequency.

A demo layout for channel 1 of the PWM is shown below:

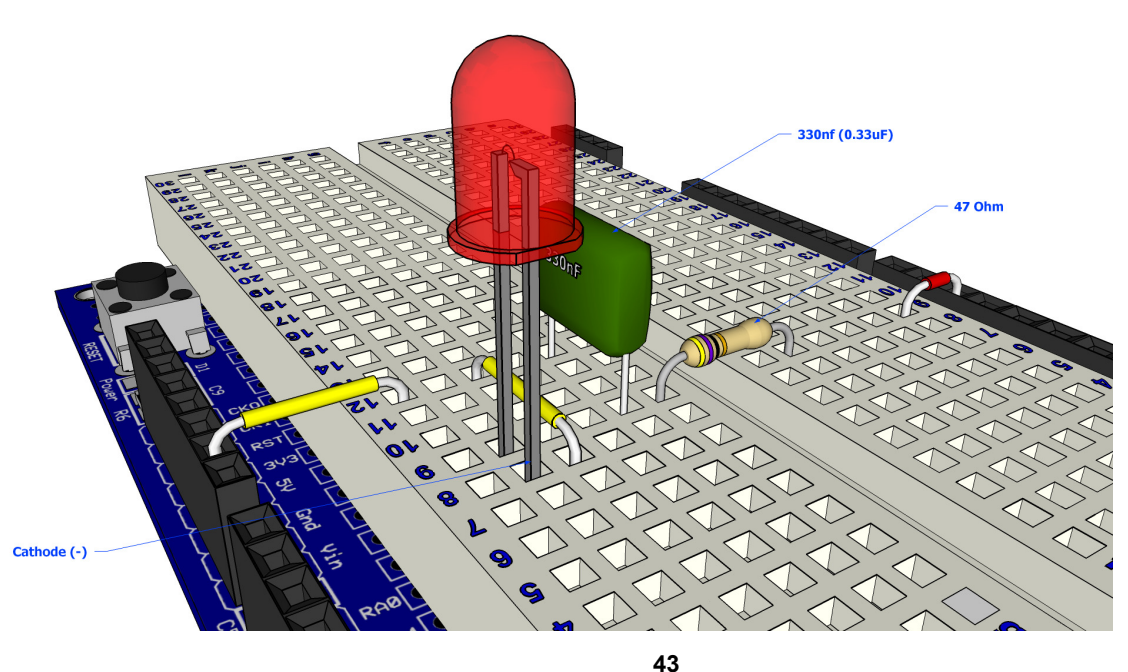

The circuit for the PWM1 layout is shown below:

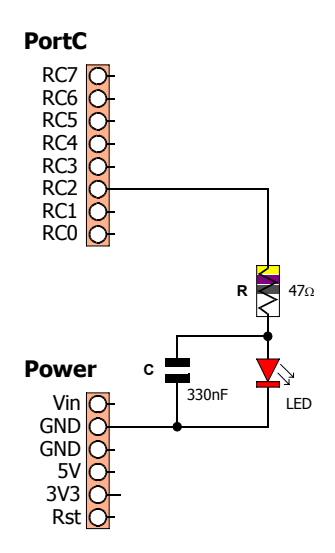

The PWM peripherals operate in the background, which means that once a PWM duty cycle is set, it does not block any other instructions from occurring.

Type in the following code and program it into the Amicus18 board by clicking on the toolbar *Compile and Program*, or pressing **F10**:

Include "Hpwm10.inc"

```
WriteAnalog1(512)
```

The LED will now be glowing, but not at full brightness. What's happening is that channel 1 of the PWM has been instructed to set the duty cycle to 50%, which is half the full range of 1023, which is 512. Try different values within the braces of the WriteAnalog1 command and see what it does to the LED's brightness.

A more sophisticated program is shown below that will cycle the LED to full brightness then back to off repeatedly:

```
' Amicus18 10-bit Hardware PWM (Pulse Width Modulation) Demo Program
An LED attached to Bit-2 of Portc (RC2) will increase illumination, then dim
 Include "Hpwm10.inc"
                               ' Load the 10-bit PWM macros into the program
 Dim wDutyCycle As Word
                                ' Create a variable to hold the Duty Cycle
                                ' Enable and cofigure the CCP1 peripheral
 OpenAnalog1()
 While 1 = 1
                                ' Create an infinite loop
    ' Increase LED illumination
    For wDutyCycle = 0 To 1023 ' Cycle the full range of 10-bits. i.e. 0 to 1023
      WriteAnalog1(wDutyCycle) ' PWM on CCP1 (Bit-2 of PortC)
    Next
    ' Decrease LED illumination
    For wDutyCycle = 1023 To 0 Step -1 ' Cycle the full range of 10-bits in reverse
                                    ' PWM on CCP1 (Bit-2 of PortC)
      WriteAnalog1 (wDutyCycle)
    Next
 Wend
                                        ' Do it forever
```

#### Channel 2 PWM

As has been mentioned, the Amicus18 has two hardware PWM channels, each can work independently of each other when adjusting the duty cycle, but share a common operating frequency and resolution. This is because they both operate from the microcontroller's Timer 2 module.

Operating the second channel of the PWM peripheral uses exactly the same procedure as operating channel 1, but uses a different pin of PortC (RC1).

A demo layout for channel 2 of the PWM is shown below:

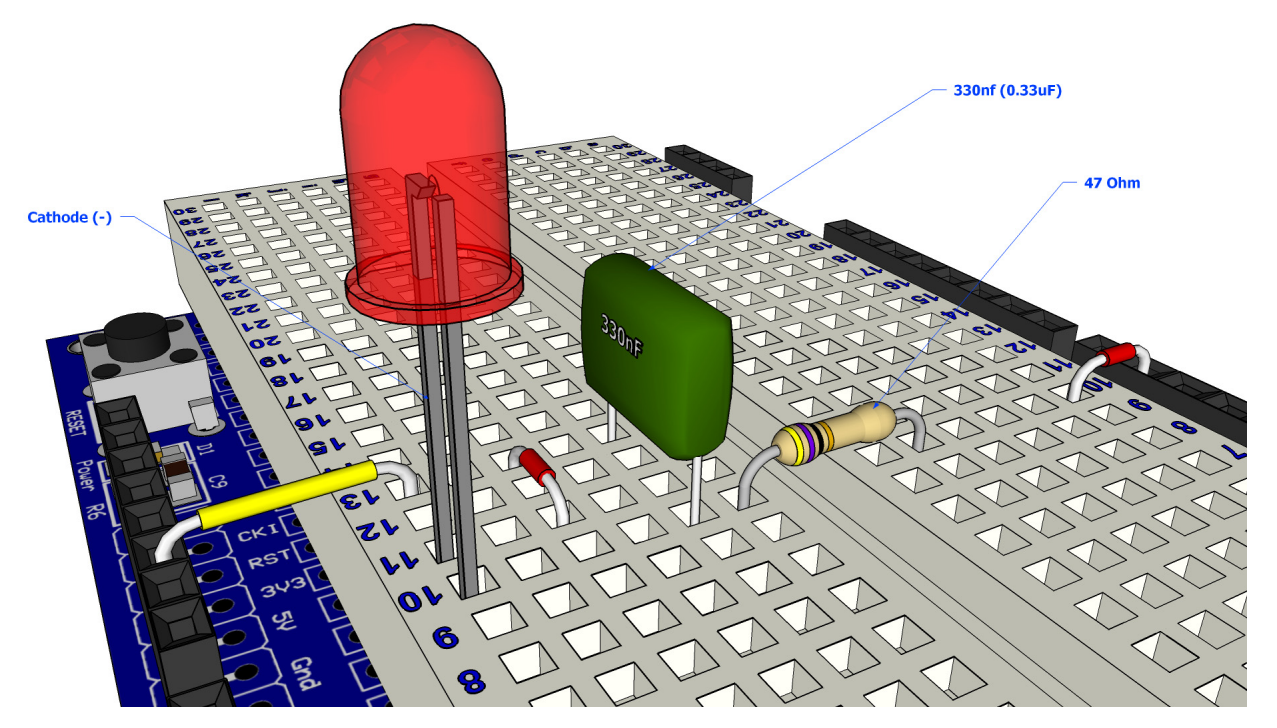

The circuit for the above layout is shown below:

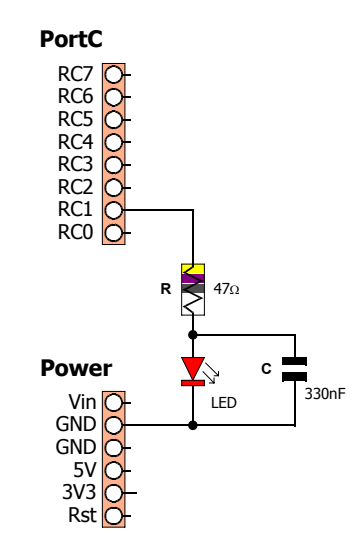

The PWM peripherals operate in the background, which means that once a PWM duty cycle is set, it does not block any other instructions from occurring.

Type in the following code and program it into the Amicus18 board by clicking on the toolbar *Compile and Program*, or pressing **F10**:

Include "Hpwm10.inc"

WriteAnalog2(512)

The LED will now be glowing, but not at full brightness. What's happening is that channel 2 of the PWM has been instructed to set the duty cycle to 50%, which is half the full range of 1023, which is 512. Try different values within the braces of the WriteAnalog2 command and see what it does to the LED's brightness.

A more sophisticated program is shown below that will cycle the LED to full brightness then back to off repeatedly:

```
' Amicus18 10-bit Hardware PWM (Pulse Width Modulation) Demo Program
 An LED attached to Bit-1 of Portc (RC1) will increase illumination, then dim
  Include "Hpwm10.inc"
                                   ' Load the 10-bit PWM macros into the program
  Dim wDutyCycle As Word
                                  ' Create a variable to hold the Duty Cycle
  OpenAnalog2()
                                   ' Enable and cofigure the CCP2 peripheral
  While 1 = 1
                                   ' Create an infinite loop
     ' Increase LED illumination
    For wDutyCycle = 0 To 1023 ' Cycle the full range of 10-bits. i.e. 0 to 1023
WriteAnalog2(wDutyCycle) ' PWM on CCP2 (Bit-1 of PortC)
    Next
    ' Decrease LED illumination
    For wDutyCycle = 1023 To 0 Step -1 ' Cycle the full range of 10-bits in reverse
      WriteAnalog2(wDutyCycle)
                                        ' PWM on CCP2 (Bit-1 of PortC)
    Next
                                           ' Do it forever
  Wend
```

#### Two channels of PWM simultaneously (Pulsing Light)

The layout below demonstrates both PWM channels operating simultaneously:

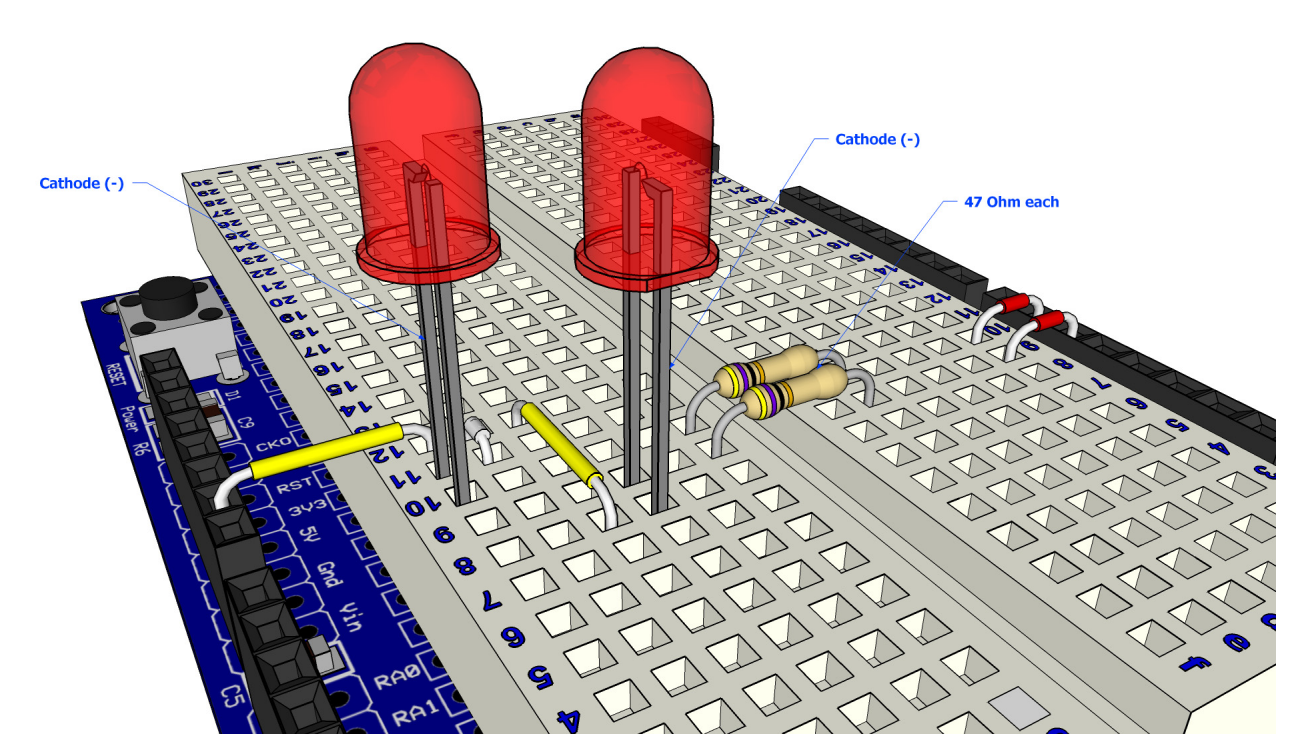

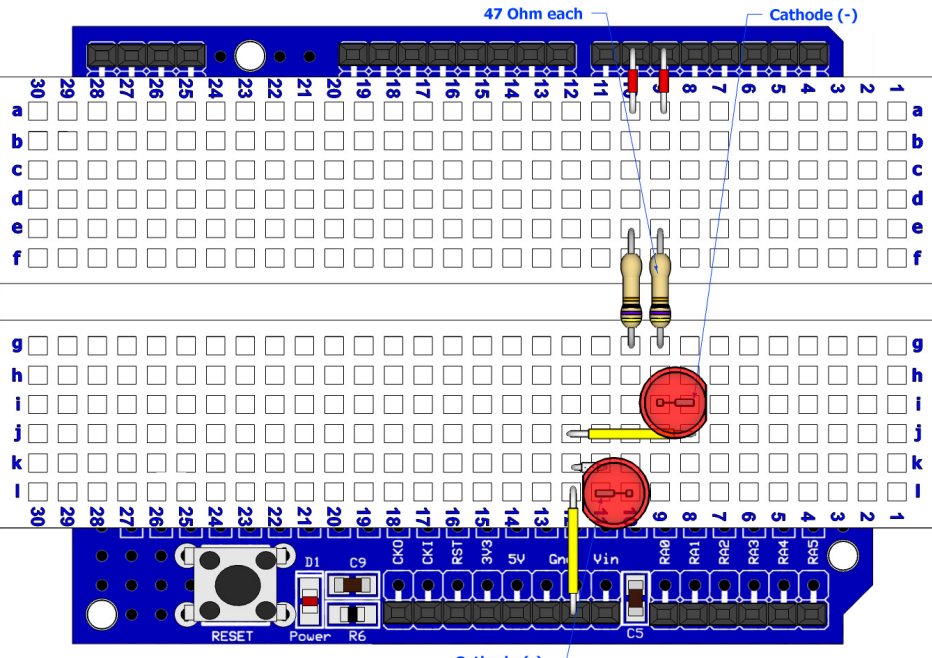

Cathode (-)

The circuit for the 2 PWMs layout is shown below:

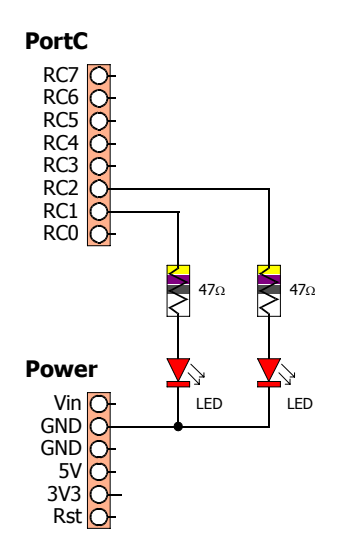

The capacitors normally associated with PWM output have been dispensed with because the operating frequency of the PWM channels is so high (62.5KHz) that no noticeable flicker from the pulses will be observed on the LEDs.

The code to produce the pulsing of the LEDs is shown below:

```
' Pulse both LEDs, one decreases while the other increases brightness
 Include "Hpwm10.inc"
                                 ' Load the 10-bit PWM macros into the program
                                ' Holds the duty cycle of the PWM pulses
 Dim wDutyCycle As Word
                                 ' Enable and cofigure the CCP1 peripheral
 OpenAnalog1()
                                 ' Enable and cofigure the CCP2 peripheral
  OpenAnalog2()
                                 ' Create an infinite loop
 While 1 = 1
  ' Increase LED1 illumation, while decreasing LED2 illumination
  ,
                                        ' Cycle the full range of 10-bits
    For wDutyCycle = 0 To 1023
      WriteAnalog1(wDutyCycle)
                                       ' PWM on CCP1 (Bit-2 of PortC) (0 to 1023)
      WriteAnalog2(1023 - wDutyCycle) ' PWM on CCP2 (Bit-1 of PortC) (1023 to 0)
      DelayMS 5
                                        ' A small delay between duty cycle changes
                                        ' Close the loop
    Next
    DelayMS 5
    ' Decrease LED1 illumation, while increasing LED2 illumination
    For wDutyCycle = 1023 To 0 Step -1 ' Cycle the full 10-bit range (reversed)
                                     ' PWM on CCP1 (Bit-2 of PortC) (1023 to 0)
      WriteAnalog1(wDutyCycle)
      WriteAnalog2 (1023 - wDutyCycle) ' PWM on CCP2 (Bit-1 of PortC) (0 to 1023)
                                        ' A small delay between duty cycle changes
      DelayMS 5
                                        ' Close the loop
    Next
 Wend
                                        ' Do it forever
```